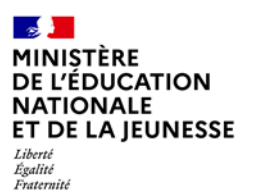

### Livret Scolaire Unique du CP à la 3<sup>e</sup>

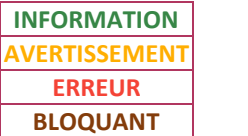

| IMPORT – MESSAGES | 2D | Chef d'établissement |
|-------------------|----|----------------------|
|                   |    | Import               |

| 1. | Me   | ssages d'information4     | 3 |
|----|------|---------------------------|---|
| 2. | Bila | ans périodiques (BP)5     |   |
|    | 2.1. | Messages d'avertissement5 |   |
|    | 2.2. | Messages d'erreur         | 4 |

| 4  | 3. Bilans de fin de cycle (BFC) | 38 |
|----|---------------------------------|----|
| 5  | 3.1. Messages d'avertissement   |    |
| 5  | 3.2. Messages d'erreur          | 41 |
| .7 | 4. Messages bloquants           | 46 |

Il existe quatre niveaux d'anomalie lors du traitement de l'import des bilans périodiques ou de fin de cycle :

| Libellé       | Description                                                                                                    |
|---------------|----------------------------------------------------------------------------------------------------|
| INFORMATION   | Message(s) de type informatif, n'ayant aucun impact sur le contenu du fichier importé. Ce sont, pour la plupart, des messages techniques<br>non liés à des règles de gestion. |
| AVERTISSEMENT | Les bilans périodiques ou de fin de cycle ne comportant que des messages d'avertissement ou d'alerte sont importés.                                                           |
| ERREUR        | Les bilans périodiques ou de fin de cycle comportant des messages d'erreur sont rejetés.                                                                                      |
| BLOQUANT      | Le traitement est arrêté, le fichier est rejeté, aucun bilan n'est importé.                                                                                                   |

Liberté Égalité Fraternité

- ✓ Acquis Conseils trop long (p. 17)
- ✓ Acquis Conseils vide (p. 18)
- Acquis incomplet appr & élt (p. 18)
- Acquis sco. sans enseignant (p. 19)
- ✓ Année scolaire incohérente BP (p. 19)
- Année scolaire incohérente BFC (p. 41)
- ✓ Appr. Devoirs faits trop long (p. 19)
- ✓ Appréc. acquis manquante (p. 20)
- ✓ Appréc. acquis trop longue (p. 20)
- ✓ Bilan déjà signé BP (p. 20)
- ✓ Bilan déjà signé BFC (p. 41)
- ✓ Bilan incomplet (p. 20)
- Classe non trouvée BP (p. 21)
- Classe non trouvée BFC (p. 41)
- ✓ Code discipline erroné (p. 5)
- Code établissement incorrect 1 (p. 46)
- ✓ Code établissement incorrect 2 (p. 46)
- ✓ Code MEFSTAT4 non trouvé (p. 21)
- ✓ Com. AP élève trop long (p. 21)
- ✓ Com. AP élève vide (p. 21)
- ✓ Com. AP groupe trop long (p. 22)
- ✓ Com. AP groupe vide (p. 22)
- ✓ Com. Ctrt. réussite trop long (p. 22)
- ✓ Com. Ctrt. réussite vide (p. 23)
- ✓ Com. de vie scol. trop long (p. 23)
- ✓ Com. de vie scol. vide (p. 23)
- ✓ Com. div. vie scol. trop long (p. 23)
- ✓ Com. div. vie scol. vide (p. 24)
- ✓ Com. EPI élève trop long (p. 24)

- Livret Scolaire Unique du CP à la 3<sup>e</sup>
  - ✓ Com. EPI élève vide (p. 24)
  - ✓ Com. EPI groupe trop long (p. 24)
  - ✓ Com. EPI groupe vide (p. 25)
  - ✓ Com. Mod. Acc. Incorrect (p. 25)
  - ✓ Comp. Num. Div. trop longue (p. 25)
  - Comp. Num. Grp. trop longue (p. 25)
  - ✓ Comp. Num. trop longue (p. 26)
  - ✓ Com. PPRE trop long (p. 26)
  - Com. PPRE vide (p. 26)
  - ✓ **Desc. AP trop longue** (p. 26)
  - ✓ Desc. AP vide (p. 27)
  - ✓ Desc. EPI trop longue (p. 27)
  - ✓ Desc. EPI vide (p. 27)
  - ✓ Discipline AP différente (p. 27)
  - ✓ Discipline AP dupliquée (p. 27)
  - ✓ Discipline DNL non autorisée (p. 46)
  - ✓ Discipline en doublon (p. 46)
  - ✓ Discipline EPI différente (p. 28)
  - ✓ Discipline EPI dupliquée (p. 28)
  - ✓ Discipline non enseignée (p. 6)
  - ✓ **Dispense non autorisée** BP (p. 28)
  - ✓ Dispense non autorisée BFC (p. 42)
  - Élément du programme manquant (p. 28)
  - ✓ Élève différent BP (p. 29)
  - Élève différent BFC (p. 42)
  - ✓ Élève non immatriculé BP (p. 29)
  - Élève non immatriculé BFC (p. 42)
  - ✓ Élève non scolarisé BP (p. 30)

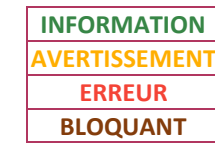

- ✓ **Elève non scolarisé** BFC (p. 43)
- ✓ Ens. comp. pos. obligatoire (p. 43)
- ✓ Ens. complément inattendu (p. 38)
- Ens. complément manquant (p. 43)
- ✓ Enseignant incomplet 1 (p. 7)
- Enseignant incomplet 2 (p. 8)
- ✓ Enseignant inconnu BP (p. 9)
- ✓ Enseignant inconnu BFC (p. 38)
- Enseignant invalide (AP) (p. 31)
- Enseignant invalide (EPI) (p. 31)
- ✓ Enseignant non renseigné 1 (p. 39)
- ✓ Enseignant non renseigné 2 (p. 39)
- Enseignement hors programme (p. 10)
- ✓ EPI incomplet (p. 32)
- ✓ Erreur accès fichier (p. 46)
- Erreur inattendue (p. 46)
- ✓ Fichier XML invalide (p. 47)
- ✓ Format date de verrou BP (p. 32)
- ✓ Format date de verrou BFC (p. 43)
- ✓ Intit. AP groupe trop long (p. 32)
- ✓ Intit. AP groupe vide (p.32)
- ✓ Intit. AP trop long (p. 32)
- ✓ Intit. AP vide (p. 33)
- ✓ Intit. EPI groupe trop long (p. 33)
- ✓ Intit. EPI groupe vide (p. 33)
- Intit. EPI trop long (p. 33)
- ✓ Intit. EPI vide (p. 33)
- Lang. régionale inattendue (p. 39)
- ✓ Langue DNL manquante (p. 47)

Liberté Égalité Fraternité

- ✓ Libellé elt. prog. trop long (p. 34)
- ✓ Libellé elt. prog. vide (p. 34)
- ✓ Maîtrise socle incomplète (p. 44)
- Matière associée DNL erronée (p. 47)
- ✓ Mauvaise version de fichier (p. 47)
- Moy. élève trop longue (p. 34)
- ✓ Moy. structure trop longue (p.34)
- ✓ Moyenne élève manquante (p. 11)
- ✓ Moyenne élève non noté (p. 12)
- ✓ Moyenne structure manquante (p. 13)
- ✓ Moyenne structure non notée (p. 14)
- ✓ Niveau élève incorrect (p. 44)
- ✓ Non inscrit dans la classe BP (p. 35)
- ✓ Non inscrit dans la classe BFC (p. 44)
- ✓ Paramétrage incohérent BP (p. 35)
- Paramétrage incohérent BFC (p. 44)

- ✓ Parcours de div. trop long (p. 35)
- ✓ Parcours de div. vide (p. 35)
- ✓ Parcours trop long (p. 35)

Livret Scolaire Unique du CP à la 3<sup>e</sup>

- Parcours vide (p. 36)
- ✓ Période non valide (p. 36)
- Périodes incohérentes (p. 36)
- Périodes non paramétrées (p. 36)
- Périodicité incohérente (p. 36)
- ✓ Positionnement manquant (p. 15)
- ✓ Pos. lang. rég. obligatoire (p. 44)
- ✓ Pos. non attendu reçu (p. 16)
- Problème historisation BP (p. 36)
- Problème historisation BFC (p. 45)
- Problème lecture fichier (p. 47)
- Professeur principal manquant BP (p. 16)

INFORMATION AVERTISSEMENT ERREUR BLOQUANT

- Professeur principal manquant BFC (p. 40)
- ✓ **Responsable incomplet** BP (p. 37)
- ✓ Responsable incomplet BFC (p. 45)
- ✓ Responsables incohérents BP (p. 37)
- Responsables incohérents BFC (p. 45)
- ✓ Responsable manquant BP (p. 17)
- ✓ Responsable manquant BFC (p. 40)
- ✓ Synthèse acquis trop longue (p. 45)
- ✓ Synthèse acquis vide (p. 45)
- ✓ Thématique EPI inconnue (p. 37)
- ✓ Un problème est survenu (p. 47)
- ✓ Valeur vie scol. trop grande (p. 37)
- Version obsolète (p. 4)

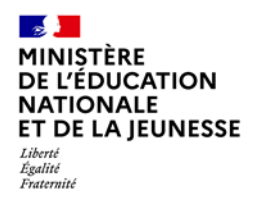

### Livret Scolaire Unique du CP à la 3<sup>e</sup>

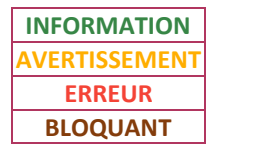

**2D** 

### 1. Messages d'information

Les bilans périodiques et de fin de cycle sont importés avec succès.

Les messages d'information sont utilisés sans distinction du type de bilan (périodique ou fin de cycle).

| Intitulé<br>message | Message LSU                                                                                                    | Que faire ?                                                                                                    |
|---------------------|----------------------------------------------------------------------------------------------------|----------------------------------------------------------------------------------------------------|
| Version<br>obsolète | Le fichier importé correspond à une ancienne version de l'application LSU. Le fichier est importé, mais vous devriez vérifier que votre logiciel <i>LOGICIEL_ÉDITEUR</i> est à jour, et au besoin demander une évolution auprès de votre éditeur (LSU attend une version <i>VERSION_ATTENDUE</i> , le fichier produit est en version <i>VERSION_FOURNIE</i> ). | <ul> <li>Vérifier que vous possédez<br/>bien la dernière version de<br/>votre logiciel éditeur.</li> <li>→ Si ce n'est pas le cas,<br/>utiliser la dernière version.</li> <li>→ Si c'est le cas, contacter<br/>votre éditeur.</li> </ul> |

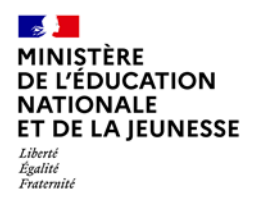

### Livret Scolaire Unique du CP à la 3<sup>e</sup>

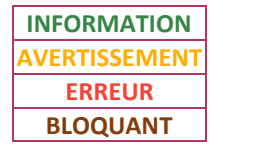

**2D** 

### 2. Bilans périodiques (BP)

### 2.1. Messages d'avertissement

#### Les bilans périodiques sont importés.

Les messages d'avertissement ci-dessous sont utilisés pour des bilans périodiques :

| Intitulé message          | Message LSU                                                                                                    | Information<br>complémentaire                     | Que faire ?                                                                                                    |
|---------------------------|----------------------------------------------------------------------------------------------------|---------------------------------------------------|----------------------------------------------------------------------------------------------------|
| Code discipline<br>erroné | Pour l'élève NOM PRÉNOM (CLASSE) pour la période<br>INDICE_PÉRIODE/NB_PÉRIODES (ANNÉE_SCOLAIRE), le code matière<br>CODE_DISCIPLINE utilisé pour la matière DISCIPLINE ne correspond pas<br>au programme. Ce code sera converti en (CODE_MATIÈRE_NATIONALE<br>LIBELLE_MATIÈRE_NATIONALE) lors de l'envoi des données de cette<br>matière pour l'affectation dans AFFELNET Lycées. A l'avenir, veillez à<br>corriger ce problème dans (SIECLE/STS ou le logiciel éditeur). | La discipline est bien<br>importée dans le bilan. | <ol> <li>Modifier dans votre logiciel<br/>éditeur le code matière pour<br/>qu'il corresponde à un code<br/>matière national.</li> <li>Générer un nouveau fichier<br/>d'import dans votre logiciel<br/>éditeur, puis l'importer dans LSU.</li> </ol> |

Liberté Égalité Fraternité

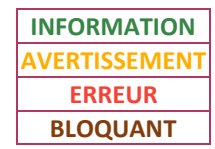

| Intitulé message            | Message LSU                                                                                                    | Information<br>complémentaire                                                                                                   | Que faire ?                                                                                                    |
|-----------------------------|----------------------------------------------------------------------------------------------------|----------------------------------------------------------------------------------------------------|----------------------------------------------------------------------------------------------------|
| Discipline non<br>enseignée | [L'enseignant <i>CIVILITÉ NOM PRÉNOM</i> n'exerce] / [Les enseignants<br><i>CIVILITÉ NOM PRÉNOM, CIVILITÉ NOM PRÉNOM,, CIVILITÉ NOM</i><br><i>PRÉNOM</i> n'exercent] pas la discipline " <i>DISCIPLINE</i> " à l'élève <i>NOM</i><br><i>PRÉNOM</i> ( <i>CLASSE</i> ) pour la période <i>INDICE_PÉRIODE/NB_PÉRIODES</i><br>( <i>ANNÉE_SCOLAIRE</i> ) dans la base de données SIECLE. Vérifiez les<br>données dans le logiciel de gestion des notes, Structures et Services<br>(STS WEB) et SIECLE (export services STS WEB/SIECLE effectué). | L'enseignant et la<br>discipline sont bien<br>importés dans le bilan.<br>Ne pas hésiter à<br>vérifier le contenu<br>d'un bilan. | <ol> <li>Vérifier dans STS-Web si<br/>l'enseignant a un service<br/>d'enseignement dans la<br/>discipline pour la classe ou le<br/>groupe de l'élève. Si ce n'est pas<br/>le cas, le créer.</li> <li>Exporter depuis STS-Web les<br/>services d'enseignement vers<br/>SIECLE.</li> <li>Dans le cas d'un enseignement<br/>en groupe : vérifier dans SIECLE<br/>BEE si l'élève est affecté au<br/>groupe. Si ce n'est pas le cas,<br/>l'affecter au groupe.</li> <li>Importer de nouveau le fichier<br/>dans LSU.</li> </ol> |

Intitulé message

Enseignant

incomplet 1

Liberté Égalité Fraternité

### Livret Scolaire Unique du CP à la 3<sup>e</sup>

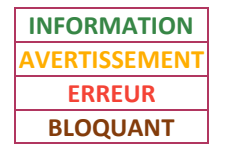

| Message LSU                                                                                                    | Information<br>complémentaire                    | Que faire ?                                                                                                    |
|----------------------------------------------------------------------------------------------------|--------------------------------------------------|----------------------------------------------------------------------------------------------------|
| L'enseignant <id=<i>ID_ENSEIGNANT type=<i>TYPE</i> id-sts=<i>ID_STS</i>&gt; est inconnu<br/>dans la base de données SIECLE. De plus, les informations<br/>complémentaires ne sont pas renseignées dans le fichier d'import (nom<br/>manquant). Cet enseignant a donc été ignoré lors de l'import. Vérifiez<br/>les données dans le logiciel de gestion des notes, Services et Structures<br/>(STS WEB) et SIECLE (export services STS WEB/SIECLE effectué). <i>DÉTAIL</i></id=<i> |                                                  | 1. Vérifier dans STS-Web si                                                                                                    |
| Cet enseignant a été renseigné dans le bilan de l'élève NOM PRÉNOM<br>(CLASSE) pour la période INDICE_PÉRIODE/NB_PÉRIODES<br>(ANNÉE_SCOLAIRE) et la discipline DISCIPLINE.                                                                                                    | L'enseignant n'est pas<br>importé dans le bilan. | service d'enseignement. Si ce<br>n'est pas le cas, le créer.<br>2. Exporter depuis STS-Web les                                   |
|                                                                                                    |                                                  | services d'enseignement vers                                                                                                    |
| Ce professeur principal a été renseigné dans le bilan de l'élève NOM<br>PRÉNOM (CLASSE) pour la période INDICE_PÉRIODES/NB_PÉRIODES<br>(ANNÉE_SCOLAIRE).                                                                                                    |                                                  | rincipal a été renseigné dans le bilan de l'élève NOM<br>E) pour la période INDICE_PÉRIODES/NB_PÉRIODES<br>RE).<br>3. Générer un |
| OU                                                                                                    |                                                  | éditeur, puis l'importer dans LSU.                                                                                               |
| Cet enseignant a été renseigné dans le bilan de l'élève NOM PRÉNOM (CLASSE) pour l'EPI INTITULÉ_EPI - CODE_EPI - THÉMATIQUE.                                                                                                    |                                                  |                                                                                                    |
| OU                                                                                                    |                                                  |                                                                                                    |
| Cet enseignant a été renseigné dans le bilan de l'élève NOM PRÉNOM (CLASSE) pour l'accompagnement personnalisé INTITULÉ_AP - CODE_AP.                                                                                                    |                                                  |                                                                                                    |

Liberté Égalité Fraternité

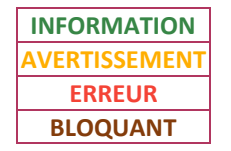

| Intitulé message          | Message LSU                                                                                                    | Information<br>complémentaire                    | Que faire ?                                                                                                    |
|---------------------------|----------------------------------------------------------------------------------------------------|--------------------------------------------------|----------------------------------------------------------------------------------------------------|
| Enseignant<br>incomplet 2 | L'enseignant <id=id_enseignant id-sts="ID_STS" type="TYPE"> n'est pas<br/>correctement renseigné (nom manquant). Il a donc été ignoré lors de<br/>l'import. Vérifiez les données dans le logiciel de gestion des notes.<br/>DÉTAIL<br/><u>Contenu DÉTAIL</u> :<br/>Cet enseignant a été renseigné dans le bilan de l'élève NOM PRÉNOM<br/>(CLASSE) pour la période INDICE_PÉRIODE/NB_PÉRIODES<br/>(ANNÉE_SCOLAIRE) et la discipline DISCIPLINE.<br/>OU<br/>Ce professeur principal a été renseigné dans le bilan de l'élève NOM<br/>PRÉNOM (CLASSE) pour la période INDICE_PÉRIODE/NB_PÉRIODES</id=id_enseignant> | L'enseignant n'est pas<br>importé dans le bilan. | <ol> <li>Ajouter dans votre logiciel<br/>éditeur le nom de l'enseignant.</li> <li>Générer un nouveau fichier<br/>d'import dans votre logiciel<br/>éditeur, puis l'importer dans LSU.</li> </ol> |
|                           | (ANNÉE_SCOLAIRE).                                                                                                    |                                                  |                                                                                                    |

Liberté Égalité Fraternité

# Livret Scolaire Unique du CP à la 3<sup>e</sup>

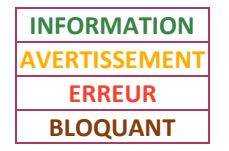

| Intitulé message      | Message LSU                                                                                                    | Information<br>complémentaire                   | Que faire ?                                                                                   |                                                                                                    |
|-----------------------|----------------------------------------------------------------------------------------------------|-------------------------------------------------|-----------------------------------------------------------------------------------------------|----------------------------------------------------------------------------------------------------|
| Enseignant<br>inconnu | L'enseignant <i>CIVILITÉ NOM PRÉNOM</i> est inconnu dans la base de<br>données SIECLE. Il ne pourra pas consulter le bilan de l'élève dans LSU.<br>Vérifiez les données dans le logiciel de gestion des notes, Services et<br>Structures (STS WEB) et SIECLE (export services STS WEB/SIECLE<br>effectué). <i>DÉTAIL</i><br><u>Contenu DÉTAIL</u> :<br>Cet enseignant a été renseigné dans le bilan de l'élève NOM PRÉNOM | L'enseignant est bien<br>importé dans le bilan. |                                                                                               | <ol> <li>Vérifier dans STS-Web si<br/>l'enseignant a au moins un<br/>service d'enseignement. Si ce</li> </ol> |
|                       | (CLASSE) pour la période INDICE_PÉRIODE/NB_PÉRIODES<br>(ANNÉE_SCOLAIRE) et la discipline DISCIPLINE.<br>OU                                                                                                    |                                                 | n'est pas le cas, le créer.<br>2. Exporter depuis STS-Web les<br>services d'enseignement vers |                                                                                                    |
|                       | Ce professeur principal a été renseigné dans le bilan de l'élève NOM<br>PRÉNOM (CLASSE) pour la période INDICE_PÉRIODES/NB_PÉRIODES                                                                                                    |                                                 | SIECLE ET vers votre logiciel<br>éditeur.                                                     |                                                                                                    |
|                       | OU                                                                                                    |                                                 | d'import dans votre logiciel                                                                  |                                                                                                    |
|                       | Cet enseignant a été renseigné dans le bilan de l'élève NOM PRÉNOM (CLASSE) pour l'EPI INTITULÉ_EPI - CODE_EPI - THÉMATIQUE.                                                                                                    |                                                 | ealteur, puis i importer dans LSO.                                                            |                                                                                                    |
|                       | Ου                                                                                                    |                                                 |                                                                                               |                                                                                                    |
|                       | Cet enseignant a été renseigné dans le bilan de l'élève NOM PRÉNOM (CLASSE) pour l'accompagnement personnalisé INTITULÉ_AP - CODE_AP.                                                                                                    |                                                 |                                                                                               |                                                                                                    |

Liberté Égalité Fraternité

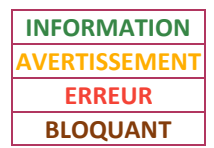

| Intitulé message               | Message LSU                                                                                                    | Information<br>complémentaire                     | Que faire ?                                                                                                    |
|--------------------------------|----------------------------------------------------------------------------------------------------|---------------------------------------------------|----------------------------------------------------------------------------------------------------|
|                                |                                                                                                    |                                                   | 1. Vérifier dans STS-Web s'il<br>existe un service d'enseignement<br>dans la discipline pour la classe<br>ou le groupe de l'élève. Si ce<br>n'est pas le cas, le créer.                                            |
| Enseignement hors<br>programme | SIECLE indique que la discipline <i>DISCIPLINE</i> ( <i>MODALITÉ_ÉLECTION</i> )<br>présente dans le fichier d'import n'est pas suivie par l'élève <i>NOM</i><br><i>PRÉNOM</i> ( <i>CLASSE</i> ) pour la période <i>INDICE_PÉRIODE/NB_PÉRIODES</i><br>( <i>ANNÉE_SCOLAIRE</i> ). Vérifiez les données du logiciel de notes, Structures<br>et Services (STS WEB) et SIECLE (export STS WEB/SIECLE effectué). | La discipline est bien<br>importée dans le bilan. | 2. Exporter depuis STS-Web les<br>services d'enseignement vers<br>SIECLE.                                                                                                    |
|                                |                                                                                                    |                                                   | 3. Dans le cas d'un enseignement<br>en groupe : vérifier dans SIECLE<br>BEE si l'élève est affecté au<br>groupe. Si ce n'est pas le cas,<br>l'affecter au groupe.                                                  |
|                                |                                                                                                    |                                                   | 4. Pour les enseignements de<br>langues vivantes et les<br>enseignements optionnels :<br>vérifier dans SIECLE BEE s'ils ont<br>été ajoutés dans les options de<br>l'élève. Si ce n'est pas le cas, les<br>ajouter. |
|                                |                                                                                                    |                                                   | 5. Importer de nouveau le fichier dans LSU.                                                                                                    |

Liberté Égalité Fraternité

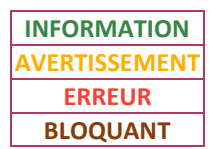

| Intitulé message           | Message LSU                                                                                                    | Information<br>complémentaire                                                            | Que faire ?                                                                                                    |
|----------------------------|----------------------------------------------------------------------------------------------------|------------------------------------------------------------------------------------------|----------------------------------------------------------------------------------------------------|
| Moyenne élève<br>manquante | La moyenne de l'élève <i>NOM PRÉNOM (CLASSE</i> ) pour la période<br><i>INDICE_PÉRIODE/NB_PÉRIODES (ANNÉE_SCOLAIRE</i> ) n'est pas<br>renseignée en " <i>DISCIPLINE</i> ". Vérifiez les données dans le logiciel de<br>gestion des notes. | La discipline est bien<br>importée dans le bilan,<br>mais sans la moyenne<br>de l'élève. | <ul> <li>→ Si le type de restitution de la classe est en positionnements : modifier le paramétrage de la classe dans LSU pour qu'il soit par positionnements, puis importer de nouveau le fichier dans LSU.</li> <li>→ Si le type de restitution de la classe est en notes :         <ol> <li>Ajouter dans votre logiciel éditeur une moyenne pour l'élève et la période dans la discipline.</li> <li>Générer un nouveau fichier d'import dans LSU.</li> </ol> </li> </ul> |

Liberté Égalité Fraternité

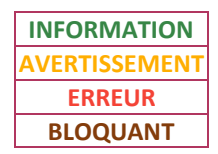

| Intitulé message          | Message LSU                                                                                                    | Information<br>complémentaire                                                                                                    | Que faire ?                                                                                                    |
|---------------------------|----------------------------------------------------------------------------------------------------|----------------------------------------------------------------------------------------------------|----------------------------------------------------------------------------------------------------|
| Moyenne élève<br>non noté | La moyenne de l'élève <i>NOM PRÉNOM</i> ( <i>CLASSE</i> ) pour la période<br><i>INDICE_PÉRIODE/NB_PÉRIODES</i> ( <i>ANNÉE_SCOLAIRE</i> ) et la discipline<br><i>DISCIPLINE</i> a été renseignée alors que l'élève a été déclaré non noté<br>pour cette discipline. Vérifier les données dans le logiciel de gestion des<br>Notes. | La discipline est bien<br>importée dans le bilan,<br>mais avec la mention<br>non notée et donc<br>sans la moyenne de<br>l'élève. | <ol> <li>Vérifier dans votre logiciel<br/>éditeur si l'élève a dans la<br/>discipline soit une moyenne, soit<br/>la mention non notée, pour la<br/>période. Si ce n'est pas le cas,<br/>l'ajouter.</li> <li>Générer un nouveau fichier<br/>d'import dans votre logiciel<br/>éditeur, puis l'importer dans LSU.</li> </ol> |

Liberté Égalité Fraternité

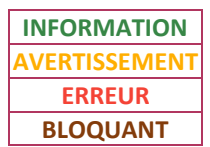

| Intitulé message                  | Message LSU                                                                                                    | Information<br>complémentaire                                                              | Que faire ?                                                                                                    |
|-----------------------------------|----------------------------------------------------------------------------------------------------|--------------------------------------------------------------------------------------------|----------------------------------------------------------------------------------------------------|
| Moyenne<br>structure<br>manquante | La moyenne de structure de la discipline <i>DISCIPLINE</i> manque pour<br>l'élève <i>NOM PRÉNOM (CLASSE</i> ) pour la période<br><i>INDICE_PÉRIODE/NB_PÉRIODES (ANNÉE_SCOLAIRE</i> ) alors que le<br>paramétrage de structure en demande une. | La discipline est bien<br>importée dans le bilan,<br>mais sans la moyenne<br>de la classe. | <ul> <li>→ Si le type de restitution de la classe est en positionnements ou en notes sans moyenne de classe : modifier le paramétrage de la classe dans LSU pour qu'il corresponde au type de restitution de la classe, puis importer de nouveau le fichier dans LSU.</li> <li>→ Si le type de restitution de la classe est en notes avec moyenne de classe :         <ol> <li>Ajouter dans votre logiciel éditeur une moyenne pour la classe et la période dans la discipline.</li> <li>Générer un nouveau fichier d'import dans votre logiciel éditeur, puis l'importer dans LSU.</li> </ol> </li> </ul> |

Liberté Égalité Fraternité

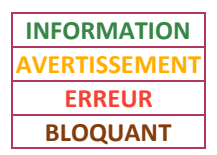

| Intitulé message                  | Message LSU                                                                                                    | Information<br>complémentaire                                                                             | Que faire ?                                                                                                    |
|-----------------------------------|----------------------------------------------------------------------------------------------------|----------------------------------------------------------------------------------------------------|----------------------------------------------------------------------------------------------------|
| Moyenne<br>structure non<br>notée | La moyenne de structure de l'élève <i>NOM PRÉNOM</i> ( <i>CLASSE</i> ) pour la<br>période <i>INDICE_PÉRIODE/NB_PÉRIODES</i> ( <i>ANNÉE_SCOLAIRE</i> ) et la<br>discipline <i>DISCIPLINE</i> a été renseignée alors que la structure a été<br>déclarée non noté pour cette discipline. Vérifier les données dans le<br>logiciel de gestion des Notes. | La discipline est bien<br>importée dans le bilan,<br>mais avec la mention<br>non notée pour la<br>classe. | <ol> <li>Vérifier dans votre logiciel<br/>éditeur si la classe a dans la<br/>discipline soit une moyenne, soit<br/>la mention non notée, pour la<br/>période. Si ce n'est pas le cas,<br/>l'ajouter.</li> <li>Générer un nouveau fichier<br/>d'import dans votre logiciel<br/>éditeur, puis l'importer dans LSU.</li> </ol> |

Liberté Égalité Fraternité

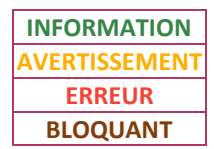

| Intitulé message           | Message LSU                                                                                                    | Information<br>complémentaire                                                                      | Que faire ?                                                                                                    |
|----------------------------|----------------------------------------------------------------------------------------------------|----------------------------------------------------------------------------------------------------|----------------------------------------------------------------------------------------------------|
| Positionnement<br>manquant | Le positionnement de l'élève <i>NOM PRÉNOM (CLASSE</i> ) pour la période<br><i>INDICE_PÉRIODE/NB_PÉRIODES (ANNÉE_SCOLAIRE</i> ) n'est pas renseigné<br>en " <i>DISCIPLINE</i> ". Vérifiez les données dans le logiciel de gestion des<br>notes. | La discipline est bien<br>importée dans le bilan,<br>mais sans le<br>positionnement de<br>l'élève. | <ul> <li>→ Si le type de restitution de la classe est en notes : modifier le paramétrage de la classe dans LSU pour qu'il soit par notes, puis importer de nouveau le fichier dans LSU.</li> <li>→ Si le type de restitution de la classe est en positionnements :         <ol> <li>Ajouter dans votre logiciel éditeur un positionnement à l'élève dans la discipline pour la période.</li> <li>Générer un nouveau fichier d'import dans votre logiciel éditeur, puis l'importer dans LSU.</li> </ol> </li> </ul> |

Liberté Égalité Fraternité

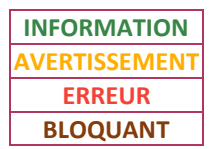

| Intitulé message                    | Message LSU                                                                                                    | Information<br>complémentaire                                                                                                    | Que faire ?                                                                                                    |
|-------------------------------------|----------------------------------------------------------------------------------------------------|----------------------------------------------------------------------------------------------------|----------------------------------------------------------------------------------------------------|
| Pos. non attendu<br>reçu            | Il existe des informations relatives aux [notes] / [positionnements] en<br>" <i>DISCIPLINE</i> " pour l'élève <i>NOM PRÉNOM</i> ( <i>CLASSE</i> ) pour la période<br><i>INDICE_PÉRIODE/NB_PÉRIODES</i> ( <i>ANNÉE_SCOLAIRE</i> ) alors que sa<br>structure est en paramétrage " <i>TYPE_POSITIONNEMENT</i> ". Ces autres<br>évaluations sont ignorées. | La discipline est bien<br>importée dans le bilan,<br>mais :<br>• sans la moyenne de<br>l'élève et de la classe <u>si</u><br><u>le type de restitution</u><br><u>de la classe dans LSU</u><br><u>est en note</u><br><b>OU</b><br>• sans le<br>positionnement de<br>l'élève <u>si le type de</u><br><u>restitution de la classe</u><br><u>dans LSU est en</u><br><u>positionnement</u> | <ol> <li>Vérifier si le paramétrage du<br/>type de restitution de la classe<br/>est le même dans votre logiciel<br/>éditeur et dans LSU. Si ce n'est<br/>pas le cas, le corriger.</li> <li>Vérifier dans votre logiciel<br/>éditeur si la restitution de<br/>l'évaluation de l'élève dans la<br/>discipline pour la période est du<br/>même type que le paramétrage<br/>du type de restitution de la<br/>classe. Si ce n'est pas le cas, la<br/>corriger.</li> <li>Générer un nouveau fichier<br/>d'import dans votre logiciel<br/>éditeur, puis l'importer dans LSU.</li> </ol> |
| Professeur<br>principal<br>manquant | Aucun professeur principal n'a été importé pour l'élève NOM PRÉNOM<br>(CLASSE) pour la période INDICE_PÉRIODE/NB_PÉRIODES<br>(ANNÉE_SCOLAIRE).                                                                                                    | Le bilan est importé,<br>mais le professeur<br>principal y est absent.                                                                                                    | <ol> <li>Ajouter dans votre logiciel<br/>éditeur le professeur principal de<br/>la classe.</li> <li>Générer un nouveau fichier<br/>d'import dans votre logiciel<br/>éditeur, puis l'importer dans LSU.</li> </ol>                                                                                                    |

Liberté Égalité Fraternité

### Livret Scolaire Unique du CP à la 3<sup>e</sup>

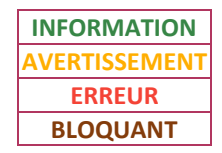

| Intitulé message        | Message LSU                                                                                                    | Information<br>complémentaire                                        | Que faire ?                                                                                                    |
|-------------------------|----------------------------------------------------------------------------------------------------|----------------------------------------------------------------------|----------------------------------------------------------------------------------------------------|
| Responsable<br>manquant | Aucun responsable n'est indiqué pour le bilan de l'élève <i>NOM PRÉNOM</i><br>( <i>CLASSE</i> ) pour la période <i>INDICE_PÉRIODE/NB_PÉRIODES</i><br>( <i>ANNÉE_SCOLAIRE</i> ). | Le bilan est importé,<br>mais aucun<br>responsable n'est<br>présent. | <ol> <li>Ajouter dans SIECLE BEE et<br/>dans votre logiciel éditeur au<br/>moins un responsable pour<br/>l'élève.</li> <li>Générer un nouveau fichier<br/>d'import dans votre logiciel<br/>éditeur, puis l'importer dans LSU.</li> </ol> |

### 2.2. Messages d'erreur

### Les bilans périodiques sont rejetés.

Les messages d'erreur ci-dessous sont utilisés pour des bilans périodiques :

| Intitulé message             | Message LSU                                                                                                    | Que faire ?                                                                                                    |
|------------------------------|----------------------------------------------------------------------------------------------------|----------------------------------------------------------------------------------------------------|
| Acquis Conseils<br>trop long | L'évolution des acquis scolaires et conseils pour progresser du bilan de l'élève<br>NOM PRÉNOM (CLASSE) pour la période INDICE_PÉRIODE/NB_PÉRIODES<br>(ANNÉE_SCOLAIRE) est trop longue. (NB_CAR_CHAINES caractères au lieu de<br>1000 autorisés) | <ol> <li>Modifier dans votre logiciel éditeur l'appréciation<br/>pour l'évolution des acquis scolaires et conseils pour<br/>progresser (= l'appréciation générale) de l'élève pour<br/>la période afin qu'elle comptabilise moins de 1 000<br/>caractères.</li> <li>Générer un nouveau fichier d'import dans votre<br/>logiciel éditeur, puis l'importer dans LSU.</li> </ol> |

Liberté Égalité Fraternité

# Livret Scolaire Unique du CP à la 3<sup>e</sup>

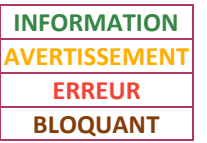

|             | AVERTISSEMENT |  |
|-------------|---------------|--|
|             | ERREUR        |  |
|             | BLOQUANT      |  |
|             |               |  |
|             |               |  |
| Que faire ? |               |  |

| Intitulé message                  | Message LSU                                                                                                    | Que faire ?                                                                                                    |
|-----------------------------------|----------------------------------------------------------------------------------------------------|----------------------------------------------------------------------------------------------------|
| Acquis Conseils<br>vide           | L'évolution des acquis scolaires et conseils pour progresser du bilan de l'élève<br>NOM PRÉNOM (CLASSE) pour la période INDICE_PÉRIODE/NB_PÉRIODES<br>(ANNÉE_SCOLAIRE) est vide.                                                            | <ol> <li>Ajouter dans votre logiciel éditeur l'appréciation<br/>pour l'évolution des acquis scolaires et conseils pour<br/>progresser (= l'appréciation générale) de l'élève pour<br/>la période.</li> <li>Générer un nouveau fichier d'import dans votre<br/>logiciel éditeur, puis l'importer dans LSU.</li> </ol>                                                                                                    |
| Acquis<br>incomplet appr<br>& élt | L'appréciation et les éléments du programme de la discipline <i>DISCIPLINE</i> pour<br>l'élève <i>NOM PRÉNOM</i> ( <i>CLASSE</i> ) pour la période <i>INDICE_PÉRIODE/NB_PÉRIODES</i><br>( <i>ANNÉE_SCOLAIRE</i> ) n'ont pas été renseignés. | <ol> <li>Vérifier dans votre logiciel éditeur si l'appréciation<br/>de l'élève est renseignée dans la discipline pour la<br/>période. Si ce n'est pas le cas, la renseigner.</li> <li>Vérifier dans votre logiciel éditeur si au moins un<br/>élément du programme est renseigné dans la<br/>discipline pour la période et l'élève. Si ce n'est pas le<br/>cas, en renseigner au moins un.</li> <li>Générer un nouveau fichier d'import dans votre<br/>logiciel éditeur, puis l'importer dans LSU.</li> </ol> |

Liberté Égalité Fraternité

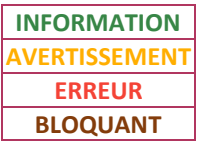

| Intitulé message                 | Message LSU                                                                                                    | Que faire ?                                                                                                    |
|----------------------------------|----------------------------------------------------------------------------------------------------|----------------------------------------------------------------------------------------------------|
| Acquis sco. sans<br>enseignant   | Aucun enseignant n'a pu être associé à la discipline " <i>DISCIPLINE</i> " de l'élève<br><i>NOM PRÉNOM (CLASSE</i> ) pour la période <i>INDICE_PÉRIODE/NB_PÉRIODES</i><br>( <i>ANNÉE_SCOLAIRE</i> ). Vérifiez les données dans le logiciel de gestion des notes,<br>Services et Structures (STS WEB) et SIECLE Base Élèves Etablissement (BEE). | <ol> <li>Vérifier dans STS-Web si un service d'enseignement<br/>existe dans la discipline pour la classe ou le groupe de<br/>l'élève. Si ce n'est pas le cas, le créer.</li> <li>Exporter depuis STS-Web les services<br/>d'enseignement vers SIECLE ET vers votre logiciel<br/>éditeur.</li> <li>Dans le cas d'un enseignement en groupe : vérifier<br/>dans SIECLE BEE si l'élève est affecté au groupe. Si ce<br/>n'est pas le cas l'affecter au groupe</li> </ol> |
|                                  |                                                                                                    | <ol> <li>Générer un nouveau fichier d'import dans votre<br/>logiciel éditeur, puis l'importer dans LSU.</li> </ol>                                                                                                    |
| Année scolaire<br>incohérente    | Le bilan de l'élève NOM PRÉNOM (CLASSE) sur la période<br>INDICE_PÉRIODE/NB_PÉRIODES (ANNÉE_SCOLAIRE) ne concerne pas l'année<br>scolaire en cours.                                                                                                    | Il n'est pas possible d'importer dans LSU des bilans<br>des années précédentes.<br>Il est conseillé d'effectuer un import des bilans à la fin<br>de chaque période.                                                                                                    |
| Appr. Devoirs<br>faits trop long | L'appréciation de la section Devoirs faits du bilan de l'élève NOM PRÉNOM<br>(CLASSE) pour la période INDICE_PÉRIODE/NB_PÉRIODES (ANNÉE_SCOLAIRE)<br>est trop longue. (NB_CAR_CHAINES caractères au lieu de 600 autorisés)                                                                                                    | <ol> <li>Modifier dans votre logiciel éditeur l'appréciation<br/>des « Devoirs faits » de l'élève pour la période afin<br/>qu'elle comptabilise moins de 600 caractères.</li> <li>Générer un nouveau fichier d'import dans votre<br/>logiciel éditeur, puis l'importer dans LSU.</li> </ol>                                                                                                    |

Liberté Égalité Fraternité

# Livret Scolaire Unique du CP à la 3<sup>e</sup>

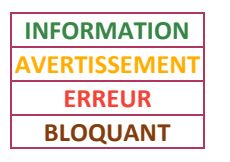

| Intitulé message              | Message LSU                                                                                                    | Que faire ?                                                                                                    |
|-------------------------------|----------------------------------------------------------------------------------------------------|----------------------------------------------------------------------------------------------------|
| Appréc. acquis<br>manquante   | L'appréciation de la discipline <i>DISCIPLINE</i> pour l'élève <i>NOM PRÉNOM (CLASSE</i> )<br>pour la période <i>INDICE_PÉRIODE/NB_PÉRIODES</i> (ANNÉE_SCOLAIRE) n'a pas été<br>renseignée.                                                                        | <ol> <li>Renseigner dans votre logiciel éditeur<br/>l'appréciation de l'élève dans la discipline pour la<br/>période.</li> <li>Générer un nouveau fichier d'import dans votre<br/>logiciel éditeur, puis l'importer dans LSU.</li> </ol>                                                                                                    |
| Appréc. acquis<br>trop longue | L'appréciation de la discipline <i>DISCIPLINE</i> pour l'élève <i>NOM PRÉNOM</i> ( <i>CLASSE</i> )<br>pour la période <i>INDICE_PÉRIODE/NB_PÉRIODES</i> ( <i>ANNÉE_SCOLAIRE</i> ) est trop<br>longue. ( <i>NB_CAR_CHAINES</i> caractères au lieu de 600 autorisés) | <ol> <li>Modifier dans votre logiciel éditeur l'appréciation<br/>de l'élève dans la discipline pour la période afin<br/>qu'elle comptabilise moins de 600 caractères.</li> <li>Générer un nouveau fichier d'import dans votre<br/>logiciel éditeur, puis l'importer dans LSU.</li> </ol>                                                           |
| Bilan déjà signé              | Le bilan de l'élève NOM PRÉNOM (CLASSE) pour la période<br>INDICE_PÉRIODE/NB_PÉRIODES (ANNÉE_SCOLAIRE) a déjà été signé par le<br>parent. Il ne peut plus être modifié. Si besoin veuillez vous rapprocher de votre<br>cellule d'assistance.                       | Lorsqu'un bilan a été visé par un représentant légal<br>sur le service en ligne, il n'est plus modifiable (ré-<br>import du bilan impossible).<br>Si besoin, contacter votre assistance académique.                                                                                                    |
| Bilan incomplet               | Les informations suivantes sont nécessaires pour que le bilan de l'élève <i>NOM</i><br><i>PRÉNOM (CLASSE</i> ) pour la période <i>INDICE_PÉRIODE/NB_PÉRIODES</i><br>( <i>ANNÉE_SCOLAIRE</i> ) soit complet : <i>RAISONS</i>                                        | <ol> <li>Modifier dans votre logiciel éditeur les données de<br/>l'élève pour la période afin de compléter toutes les<br/>conditions de verrouillage présentes dans la fiche<br/>« Verrouillage et déverrouillage des bilans ».</li> <li>Générer un nouveau fichier d'import dans votre<br/>logiciel éditeur, puis l'importer dans LSU.</li> </ol> |

Liberté Égalité Fraternité

# Livret Scolaire Unique du CP à la 3<sup>e</sup>

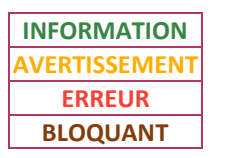

| Intitulé message            | Message LSU                                                                                                    | Que faire ?                                                                                                    |
|-----------------------------|----------------------------------------------------------------------------------------------------|----------------------------------------------------------------------------------------------------|
| Classe non<br>trouvée       | La classe <i>CLASSE</i> est inconnue dans la base de données SIECLE. Vérifiez les<br>données dans Services et Structures (STS WEB) et SIECLE (export services STS<br>WEB/SIECLE effectué).                                                   | <ol> <li>Vérifier dans STS-Web si la classe existe. Si ce n'est<br/>pas le cas, la créer.</li> <li>Exporter depuis STS-Web les structures vers SIECLE.</li> <li>Importer de nouveau le fichier dans LSU.</li> </ol>                                                                                                   |
| Code MEFSTAT4<br>non trouvé | Le code MEFSTAT4 < <i>CODE_MEFTSTAT4</i> > correspondant au mef de l'élève <i>NOM</i><br><i>PRÉNOM</i> sur la période <i>INDICE_PÉRIODE/NB_PÉRIODES</i> ( <i>ANNÉE_SCOLAIRE</i> ) n'a<br>pas été trouvé dans LSU.                            | Le MEF de l'élève ne fait pas partie du périmètre de<br>LSU. Il n'est pas possible d'importer ses bilans dans<br>LSU.                                                                                                    |
| Com. AP élève<br>trop long  | Le commentaire de l'accompagnement personnalisé INTITULÉ_ACC_PERSO<br>pour l'élève NOM PRÉNOM (CLASSE) pour la période<br>INDICE_PÉRIODE/NB_PÉRIODES (ANNÉE_SCOLAIRE) est trop long.<br>(NB_CAR_CHAINES caractères au lieu de 600 autorisés) | <ol> <li>Modifier dans votre logiciel éditeur l'appréciation<br/>spécifique de l'accompagnement personnalisé de<br/>l'élève pour la période afin qu'elle comptabilise moins<br/>de 600 caractères.</li> <li>Générer un nouveau fichier d'import dans votre<br/>logiciel éditeur, puis l'importer dans LSU.</li> </ol> |
| Com. AP élève<br>vide       | Le commentaire de l'accompagnement personnalisé INTITULÉ_ACC_PERSO<br>pour l'élève NOM PRÉNOM (CLASSE) pour la période<br>INDICE_PÉRIODE/NB_PÉRIODES (ANNÉE_SCOLAIRE) est vide.                                                              | <ol> <li>Renseigner dans votre logiciel éditeur<br/>l'appréciation spécifique de l'accompagnement<br/>personnalisé de l'élève pour la période.</li> <li>Générer un nouveau fichier d'import dans votre<br/>logiciel éditeur, puis l'importer dans LSU.</li> </ol>                                                     |

Liberté Égalité Fraternité

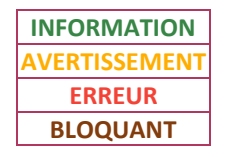

| Intitulé message                    | Message LSU                                                                                                    | Que faire ?                                                                                                    |
|-------------------------------------|----------------------------------------------------------------------------------------------------|----------------------------------------------------------------------------------------------------|
| Com. AP groupe<br>trop long         | Le commentaire de groupe de l'accompagnement personnalisé<br>INTITULÉ_ACC_PERSO présent dans le bilan de l'élève NOM PRÉNOM (CLASSE)<br>pour la période INDICE_PÉRIODE/NB_PÉRIODES (ANNÉE_SCOLAIRE) est trop<br>long. (NB_CAR_CHAINES caractères au lieu de 600 autorisés)  | <ol> <li>Modifier dans votre logiciel éditeur l'appréciation<br/>commune du groupe de l'accompagnement<br/>personnalisé de l'élève pour la période afin qu'elle<br/>comptabilise moins de 600 caractères.</li> <li>Générer un nouveau fichier d'import dans votre<br/>logiciel éditeur, puis l'importer dans LSU.</li> </ol>      |
| Com. AP groupe<br>vide              | Le commentaire de groupe de l'accompagnement personnalisé<br>INTITULÉ_ACC_PERSO présent dans le bilan de l'élève NOM PRÉNOM (CLASSE)<br>pour la période INDICE_PÉRIODE/NB_PÉRIODES (ANNÉE_SCOLAIRE) est vide.                                                               | <ol> <li>Renseigner dans votre logiciel éditeur<br/>l'appréciation commune du groupe de<br/>l'accompagnement personnalisé de l'élève pour la<br/>période.</li> <li>Générer un nouveau fichier d'import dans votre<br/>logiciel éditeur, puis l'importer dans LSU.</li> </ol>                                                      |
| Com. Ctrt.<br>réussite trop<br>long | Le commentaire de la modalité d'accompagnement Contrat de réussite du<br>bilan de l'élève <i>NOM PRÉNOM (CLASSE</i> ) pour la période<br><i>INDICE_PÉRIODE/NB_PÉRIODES (ANNÉE_SCOLAIRE</i> ) est trop long.<br>( <i>NB_CAR_CHAINES</i> caractères au lieu de 600 autorisés) | <ol> <li>Modifier dans votre logiciel éditeur l'appréciation<br/>de la modalité d'accompagnement « Contrat de<br/>réussite » de l'élève pour la période afin qu'elle<br/>comptabilise moins de 600 caractères.</li> <li>Générer un nouveau fichier d'import dans votre<br/>logiciel éditeur, puis l'importer dans LSU.</li> </ol> |

Liberté Égalité Fraternité

# Livret Scolaire Unique du CP à la 3<sup>e</sup>

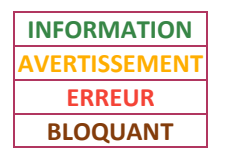

| Intitulé message                 | Message LSU                                                                                                    | Que faire ?                                                                                                    |
|----------------------------------|----------------------------------------------------------------------------------------------------|----------------------------------------------------------------------------------------------------|
| Com. Ctrt.<br>réussite vide      | Le commentaire de la modalité d'accompagnement Contrat de réussite du<br>bilan de l'élève <i>NOM PRÉNOM (CLASSE</i> ) pour la période<br><i>INDICE_PÉRIODE/NB_PÉRIODES (ANNÉE_SCOLAIRE</i> ) est vide. | <ol> <li>Renseigner dans votre logiciel éditeur<br/>l'appréciation de la modalité d'accompagnement<br/>« Contrat de réussite » de l'élève pour la période.</li> <li>Générer un nouveau fichier d'import dans votre<br/>logiciel éditeur, puis l'importer dans LSU.</li> </ol>                         |
| Com. de vie scol.<br>trop long   | Le commentaire de vie scolaire de l'élève NOM PRÉNOM (CLASSE) pour la période INDICE_PÉRIODE/NB_PÉRIODES (ANNÉE_SCOLAIRE) est trop long. (NB_CAR_CHAINES caractères au lieu de 600 autorisés)          | <ol> <li>Modifier dans votre logiciel éditeur l'appréciation<br/>spécifique de vie scolaire de l'élève pour la période<br/>afin qu'elle comptabilise moins de 600 caractères.</li> <li>Générer un nouveau fichier d'import dans votre<br/>logiciel éditeur, puis l'importer dans LSU.</li> </ol>      |
| Com. de vie scol.<br>vide        | Le commentaire de vie scolaire de l'élève <i>NOM PRÉNOM (CLASSE</i> ) pour la période <i>INDICE_PÉRIODE/NB_PÉRIODES (ANNÉE_SCOLAIRE</i> ) est vide.                                                    | <ol> <li>Renseigner dans votre logiciel éditeur<br/>l'appréciation spécifique de vie scolaire de l'élève<br/>pour la période.</li> <li>Générer un nouveau fichier d'import dans votre<br/>logiciel éditeur, puis l'importer dans LSU.</li> </ol>                                                      |
| Com. div. vie<br>scol. trop long | Le commentaire de vie scolaire de la classe <i>CLASSE</i> pour la période<br>INDICE_PÉRIODE/NB_PÉRIODES (ANNÉE_SCOLAIRE) est trop long.<br>(NB_CAR_CHAINES caractères au lieu de 600 autorisés)        | <ol> <li>Modifier dans votre logiciel éditeur l'appréciation<br/>commune pour la classe de vie scolaire pour la<br/>période afin qu'elle comptabilise moins de 600<br/>caractères.</li> <li>Générer un nouveau fichier d'import dans votre<br/>logiciel éditeur, puis l'importer dans LSU.</li> </ol> |

Liberté Égalité Fraternité

# Livret Scolaire Unique du CP à la 3<sup>e</sup>

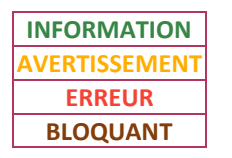

| Intitulé message             | Message LSU                                                                                                    | Que faire ?                                                                                                    |
|------------------------------|----------------------------------------------------------------------------------------------------|----------------------------------------------------------------------------------------------------|
| Com. div. vie<br>scol. vide  | Le commentaire de vie scolaire de la classe <i>CLASSE</i> pour la période<br>INDICE_PÉRIODE/NB_PÉRIODES (ANNÉE_SCOLAIRE) est vide.                                                                                                    | <ol> <li>Renseigner dans votre logiciel éditeur<br/>l'appréciation commune pour la classe de vie scolaire<br/>pour la période.</li> <li>Générer un nouveau fichier d'import dans votre<br/>logiciel éditeur, puis l'importer dans LSU.</li> </ol>                                                    |
| Com. EPI élève<br>trop long  | Le commentaire de l'EPI INTITULÉ_EPI - CODE_THÉMATIQUE_EPI pour l'élève<br>NOM PRÉNOM (CLASSE) pour la période INDICE_PÉRIODE/NB_PÉRIODES<br>(ANNÉE_SCOLAIRE) est trop long. (NB_CAR_CHAINES caractères au lieu de 600<br>autorisés)                               | <ol> <li>Modifier dans votre logiciel éditeur l'appréciation<br/>spécifique de l'EPI de l'élève pour la période afin<br/>qu'elle comptabilise moins de 600 caractères.</li> <li>Générer un nouveau fichier d'import dans votre<br/>logiciel éditeur, puis l'importer dans LSU.</li> </ol>            |
| Com. EPI élève<br>vide       | Le commentaire de l'EPI <i>INTITULÉ_EPI - CODE_THÉMATIQUE_EPI</i> pour l'élève<br><i>NOM PRÉNOM (CLASSE</i> ) pour la période <i>INDICE_PÉRIODE/NB_PÉRIODES</i><br>( <i>ANNÉE_SCOLAIRE</i> ) est vide.                                                             | <ol> <li>Renseigner dans votre logiciel éditeur<br/>l'appréciation spécifique de l'EPI de l'élève pour la<br/>période.</li> <li>Générer un nouveau fichier d'import dans votre<br/>logiciel éditeur, puis l'importer dans LSU.</li> </ol>                                                            |
| Com. EPI groupe<br>trop long | Le commentaire de groupe de l'EPI INTITULÉ_EPI - CODE_THÉMATIQUE_EPI<br>présent dans le bilan de l'élève NOM PRÉNOM (CLASSE) pour la période<br>INDICE_PÉRIODE/NB_PÉRIODES (ANNÉE_SCOLAIRE) est trop long.<br>(NB_CAR_CHAINES caractères au lieu de 600 autorisés) | <ol> <li>Modifier dans votre logiciel éditeur l'appréciation<br/>commune du groupe de l'EPI de l'élève pour la<br/>période afin qu'elle comptabilise moins de 600<br/>caractères.</li> <li>Générer un nouveau fichier d'import dans votre<br/>logiciel éditeur, puis l'importer dans LSU.</li> </ol> |

Liberté Égalité Fraternité

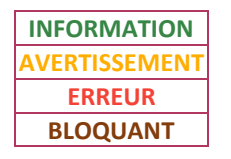

| Intitulé message               | Message LSU                                                                                                    | Que faire ?                                                                                                    |
|--------------------------------|----------------------------------------------------------------------------------------------------|----------------------------------------------------------------------------------------------------|
| Com. EPI groupe<br>vide        | Le commentaire de groupe de l'EPI INTITULÉ_EPI - CODE_THÉMATIQUE_EPI<br>présent dans le bilan de l'élève NOM PRÉNOM (CLASSE) pour la période<br>INDICE_PÉRIODE/NB_PÉRIODES (ANNÉE_SCOLAIRE) est vide.                                                                                                    | <ol> <li>Renseigner dans votre logiciel éditeur<br/>l'appréciation commune du groupe de l'EPI de l'élève<br/>pour la période.</li> <li>Générer un nouveau fichier d'import dans votre<br/>logiciel éditeur, puis l'importer dans LSU.</li> </ol>                                                       |
| Com. Mod. Acc.<br>Incorrect    | Le commentaire de la modalité d'accompagnement<br><i>'LIBELLÉ_MODALITÉ_COMPLÉMENT</i> ' du bilan de l'élève <i>NOM PRÉNOM</i><br>( <i>CLASSE</i> ) pour la période <i>INDICE_PÉRIODE/NB_PÉRIODES</i> ( <i>ANNÉE_SCOLAIRE</i> )<br>est déclaré en tant que commentaire de la modalité <i>'LIBELLÉ_MODALITÉ</i> '.<br>Veuillez vous rapprocher de votre éditeur pour résoudre le problème. | Contacter l'assistance de votre logiciel éditeur.                                                                                                    |
| Comp. Num.<br>Div. trop longue | L'appréciation des compétences numériques de la classe <i>CLASSE</i> pour la période <i>INDICE_PÉRIODE/NB_PÉRIODES</i> ( <i>ANNÉE_SCOLAIRE</i> ) est trop longue. ( <i>NB_CAR_CHAINES</i> caractères au lieu de 600 autorisés)                                                                                                    | <ol> <li>Modifier dans votre logiciel éditeur l'appréciation<br/>des compétences numériques de la classe pour la<br/>période afin qu'elle comptabilise moins de 600<br/>caractères.</li> <li>Générer un nouveau fichier d'import dans votre<br/>logiciel éditeur, puis l'importer dans LSU.</li> </ol> |
| Comp. Num.<br>Grp. trop longue | L'appréciation des compétences numériques du groupe <i>GROUPE</i> pour la<br>période <i>INDICE_PÉRIODE/NB_PÉRIODES</i> ( <i>ANNÉE_SCOLAIRE</i> ) est trop longue.<br>( <i>NB_CAR_CHAINES</i> caractères au lieu de 600 autorisés)                                                                                                    | <ol> <li>Modifier dans votre logiciel éditeur l'appréciation<br/>des compétences numériques du groupe pour la<br/>période afin qu'elle comptabilise moins de 600<br/>caractères.</li> <li>Générer un nouveau fichier d'import dans votre<br/>logiciel éditeur, puis l'importer dans LSU.</li> </ol>    |

Liberté Égalité Fraternité

# Livret Scolaire Unique du CP à la 3<sup>e</sup>

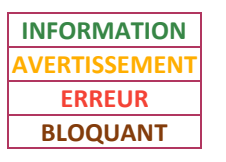

| Intitulé message          | Message LSU                                                                                                    | Que faire ?                                                                                                    |
|---------------------------|----------------------------------------------------------------------------------------------------|----------------------------------------------------------------------------------------------------|
| Comp. Num.<br>trop longue | L'appréciation des compétences numériques du bilan de l'élève NOM PRÉNOM<br>(CLASSE) pour la période INDICE_PÉRIODE/NB_PÉRIODES (ANNÉE_SCOLAIRE)<br>est trop longue. (NB_CAR_CHAINES caractères au lieu de 600 autorisés)                                                                         | <ol> <li>Modifier dans votre logiciel éditeur l'appréciation<br/>des compétences numériques de l'élève pour la<br/>période afin qu'elle comptabilise moins de 600<br/>caractères.</li> <li>Générer un nouveau fichier d'import dans votre<br/>logiciel éditeur, puis l'importer dans LSU.</li> </ol>               |
| Com. PPRE trop<br>long    | Le commentaire de la modalité d'accompagnement Projet personnalisé de<br>réussite éducative du bilan de l'élève <i>NOM PRÉNOM (CLASSE</i> ) pour la période<br><i>INDICE_PÉRIODE/NB_PÉRIODES (ANNÉE_SCOLAIRE</i> ) est trop long.<br>( <i>NB_CAR_CHAINES</i> caractères au lieu de 600 autorisés) | <ol> <li>Modifier dans votre logiciel éditeur l'appréciation<br/>de la modalité d'accompagnement « PPRE » de l'élève<br/>pour la période afin qu'elle comptabilise moins de<br/>600 caractères.</li> <li>Générer un nouveau fichier d'import dans votre<br/>logiciel éditeur, puis l'importer dans LSU.</li> </ol> |
| Com. PPRE vide            | Le commentaire de la modalité d'accompagnement PPRE du bilan de l'élève<br>NOM PRÉNOM (CLASSE) pour la période INDICE_PÉRIODE/NB_PÉRIODES<br>(ANNÉE_SCOLAIRE) est vide.                                                                                                    | <ol> <li>Renseigner dans votre logiciel éditeur<br/>l'appréciation de la modalité d'accompagnement<br/>« PPRE » de l'élève pour la période.</li> <li>Générer un nouveau fichier d'import dans votre<br/>logiciel éditeur, puis l'importer dans LSU.</li> </ol>                                                     |
| Desc. AP trop<br>longue   | La description de l'accompagnement personnalisé INTITULÉ_ACC_PERSO<br>présent dans le bilan de l'élève NOM PRÉNOM (CLASSE) pour la période<br>INDICE_PÉRIODE/NB_PÉRIODES (ANNÉE_SCOLAIRE) est trop longue.<br>(NB_CAR_CHAINES caractères au lieu de 600 autorisés)                                | <ol> <li>Modifier dans votre logiciel éditeur la description<br/>de l'accompagnement personnalisé afin qu'elle<br/>comptabilise moins de 600 caractères.</li> <li>Générer un nouveau fichier d'import dans votre<br/>logiciel éditeur, puis l'importer dans LSU.</li> </ol>                                        |

Liberté Égalité Fraternité

# Livret Scolaire Unique du CP à la 3<sup>e</sup>

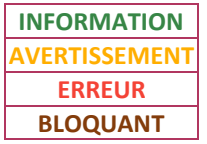

| Intitulé message            | Message LSU                                                                                                    | Que faire ?                                                                                                    |
|-----------------------------|----------------------------------------------------------------------------------------------------|----------------------------------------------------------------------------------------------------|
| Desc. AP vide               | La description de l'accompagnement personnalisé INTITULÉ_ACC_PERSO<br>présent dans le bilan de l'élève NOM PRÉNOM (CLASSE) pour la période<br>INDICE_PÉRIODE/NB_PÉRIODES (ANNÉE_SCOLAIRE) est vide.                                                        | <ol> <li>Renseigner dans votre logiciel éditeur la<br/>description de l'accompagnement personnalisé.</li> <li>Générer un nouveau fichier d'import dans votre<br/>logiciel éditeur, puis l'importer dans LSU.</li> </ol>                             |
| Desc. EPI trop<br>longue    | La description de l'EPI INTITULÉ_EPI - CODE_THÉMATIQUE_EPI présent dans le<br>bilan de l'élève NOM PRÉNOM (CLASSE) pour la période<br>INDICE_PÉRIODE/NB_PÉRIODES (ANNÉE_SCOLAIRE) est trop longue.<br>(NB_CAR_CHAINES caractères au lieu de 600 autorisés) | <ol> <li>Modifier dans votre logiciel éditeur la description<br/>de l'EPI afin qu'elle comptabilise moins de 600<br/>caractères.</li> <li>Générer un nouveau fichier d'import dans votre<br/>logiciel éditeur, puis l'importer dans LSU.</li> </ol> |
| Desc. EPI vide              | La description de l'EPI INTITULÉ_EPI - CODE_THÉMATIQUE_EPI présent dans le<br>bilan de l'élève NOM PRÉNOM (CLASSE) pour la période<br>INDICE_PÉRIODE/NB_PÉRIODES (ANNÉE_SCOLAIRE) est vide.                                                                | <ol> <li>Renseigner dans votre logiciel éditeur la<br/>description de l'EPI.</li> <li>Générer un nouveau fichier d'import dans votre<br/>logiciel éditeur, puis l'importer dans LSU.</li> </ol>                                                     |
| Discipline AP<br>différente | Les disciplines de l'accompagnement personnalisé groupe<br>'INTITULÉ_AP_GROUPE' présent dans le bilan de l'élève NOM PRÉNOM<br>(CLASSE) sont différentes des disciplines de son accompagnement personnalisé<br>de rattachement (INTITULÉ_ACC_PERSO).       | Contacter l'assistance de votre logiciel éditeur.                                                                                                    |
| Discipline AP<br>dupliquée  | L'accompagnement personnalisé 'INTITULÉ_ACC_PERSO' présent dans le bilan de l'élève NOM PRÉNOM (CLASSE) a des disciplines dupliquées.                                                                                                    | Contacter l'assistance de votre logiciel éditeur.                                                                                                    |

Liberté Égalité Fraternité

# Livret Scolaire Unique du CP à la 3<sup>e</sup>

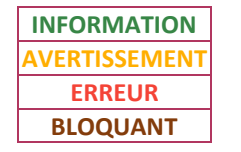

| Intitulé message                    | Message LSU                                                                                                    | Que faire ?                                                                                                    |
|-------------------------------------|----------------------------------------------------------------------------------------------------|----------------------------------------------------------------------------------------------------|
| Discipline EPI<br>différente        | Les disciplines de l'EPI groupe INTITULÉ_GROUPE - CODE_THÉMATHIQUE_EPI<br>présent dans le bilan de l'élève NOM PRÉNOM (CLASSE) sont différentes des<br>disciplines de son EPI de rattachement (INTITULÉ_EPI -<br>CODE_THÉMATIQUE_EPI).                                                                                                    | Contacter l'assistance de votre logiciel éditeur.                                                                                                    |
| Discipline EPI<br>dupliquée         | L'EPI INTITULÉ_EPI - CODE_THÉMATIQUE_EPI présent dans le bilan de l'élève<br>NOM PRÉNOM (CLASSE) a des disciplines dupliquées.                                                                                                    | Contacter l'assistance de votre logiciel éditeur.                                                                                                    |
| Dispense non<br>autorisée           | La dispense ne peut s'appliquer qu'à la composante du socle "Comprendre,<br>s'exprimer en utilisant une langue étrangère et, le cas échéant, une langue<br>régionale". Pour le bilan périodique de l'élève NOM PRÉNOM (CLASSE) pour la<br>période INDICE_PÉRIODE/NB_PÉRIODES (ANNÉE_SCOLAIRE), une dispense est<br>définie sur une autre composante (CODE_DOMAINE). | <ol> <li>Renseigner dans votre logiciel éditeur un<br/>positionnement autre que dispensé pour la<br/>composante du socle de l'élève pour la période.</li> <li>Générer un nouveau fichier d'import dans votre<br/>logiciel éditeur, puis l'importer dans LSU.</li> </ol> |
| Élément du<br>programme<br>manquant | Les éléments du programme de la discipline <i>DISCIPLINE</i> manquent pour l'élève<br>NOM PRÉNOM (CLASSE) pour la période INDICE_PÉRIODE/NB_PÉRIODES<br>(ANNÉE_SCOLAIRE) alors qu'ils sont obligatoires.                                                                                                    | <ol> <li>Ajouter dans votre logiciel éditeur au moins un<br/>élément du programme dans la discipline de l'élève<br/>pour la période.</li> <li>Générer un nouveau fichier d'import dans votre<br/>logiciel éditeur, puis l'importer dans LSU.</li> </ol>                 |

Intitulé message

Élève différent

Élève non

immatriculé

Liberté Égalité Fraternité

### Livret Scolaire Unique du CP à la 3<sup>e</sup>

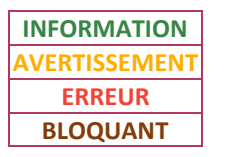

contacter votre assistance académique.

2. Importer de nouveau le fichier dans LSU.

**2D** 

| Message LSU                                                                                                    | Que faire ?                                                                                                    |
|----------------------------------------------------------------------------------------------------|----------------------------------------------------------------------------------------------------|
| INFORMATIONS_ÉLÈVE_SIECLE a le même identifiant élève (INE_RNIE :<br>INE_RNIE) que INFORMATIONS_ÉLÈVE_LSU présent dans LSU.<br>Afin de s'assurer qu'il s'agit bien du même élève, merci de vérifier que son<br>livret contient uniquement ses bilans. Dans ce cas, l'opération de<br>synchronisation peut être lancée avec la base élèves (menu Paramétrage) afin<br>de mettre à jour les données dans LSU.<br>Au contraire, si, lors du contrôle du livret, vous constatez la présence de bilans<br>de 2 élèves distincts, alors contactez votre cellule d'assistance. | <ul> <li>Vérifier dans l'application LSU le contenu du livret de l'élève.</li> <li>→ S'il contient uniquement ses bilans : <ol> <li>Effectuer une synchronisation base élèves (menu Échanges de données) dans LSU. Se référer à la fiche « Synchronisation base élèves ».</li> <li>Importer de nouveau le fichier dans LSU.</li> <li>→ S'il contient des bilans d'autres élèves : contacter votre assistance académique.</li> </ol> </li> </ul> |
| Dans SIECLE, l'élève <i>NOM PRÉNOM (CLASSE</i> ) n'est pas immatriculé : son INE<br>RNIE est absent. Vérifiez sa scolarité et complétez l'immatriculation dans BEE,                                                                                                    | <ol> <li>Attendre 48h après la création d'une nouvelle fiche<br/>élève dans SIECLE BEE pour que l'élève soit<br/>immatriculé.</li> <li>Si après 48h l'élève n'est toujours pas immatriculé,</li> </ol>                                                                                                    |

avant d'importer.

Liberté Égalité Fraternité

# Livret Scolaire Unique du CP à la 3<sup>e</sup>

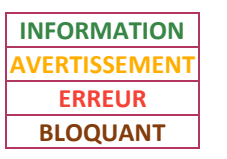

| Intitulé message       | Message LSU                                                                                                    | Que faire ?                                                                                                    |
|------------------------|----------------------------------------------------------------------------------------------------|----------------------------------------------------------------------------------------------------|
|                        |                                                                                                    | 1. Vérifier dans votre logiciel éditeur si la date de<br>début de scolarité de l'élève est la même que celle<br>renseignée dans SIECLE BEE pour l'année en cours (et<br>non la date d'entrée de l'élève dans l'établissement).<br>Si ce n'est pas le cas, corriger. |
| Élève non<br>scolarisé | Dans SIECLE, l'élève <i>NOM PRÉNOM</i> n'est pas scolarisé dans l'établissement.<br>Vérifiez sa scolarité dans BEE, puis les données du logiciel de gestion de notes. | 2. Vérifier dans SIECLE BEE si une date de fin de scolarité est renseignée à tort. Si c'est le cas, l'effacer.                                                                                                    |
|                        |                                                                                                    | 3. Vérifier dans SIECLE BEE si des dates de début et de fin se chevauchent dans la scolarité des années précédentes de l'élève. Si c'est le cas, corriger.                                                                                                    |
|                        |                                                                                                    | <ol> <li>Générer un nouveau fichier d'import dans votre<br/>logiciel éditeur, puis l'importer dans LSU.</li> </ol>                                                                                                    |

Liberté Égalité Fraternité

# Livret Scolaire Unique du CP à la 3<sup>e</sup>

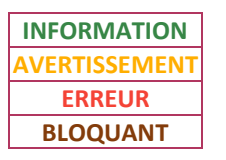

| Intitulé message             | Message LSU                                                                                                    | Que faire ?                                                                                                    |
|------------------------------|----------------------------------------------------------------------------------------------------|----------------------------------------------------------------------------------------------------|
| Enseignant<br>invalide (AP)  | L'enseignant pour la discipline <i>DISCIPLINE</i> de l'Accompagnement Personnalisé<br>INTITULÉ_ACC_PERSO de l'élève NOM PRÉNOM (CLASSE) pour la période<br>INDICE_PÉRIODE/NB_PÉRIODES (ANNÉE_SCOLAIRE) n'est pas renseigné et il est<br>inconnu dans la base de données SIECLE.                                 | <ol> <li>Vérifier dans STS-Web si l'enseignant de la<br/>discipline de l'accompagnement personnalisé a au<br/>moins un service d'enseignement. Si ce n'est pas le<br/>cas, le créer.</li> </ol>       |
|                              |                                                                                                    | <ol> <li>Exporter depuis STS-Web les services<br/>d'enseignement vers SIECLE ET vers votre logiciel<br/>éditeur.</li> </ol>                                                                           |
|                              |                                                                                                    | 3. Vérifier dans votre logiciel éditeur si l'enseignant<br>est renseigné dans la discipline de l'accompagnement<br>personnalisé de l'élève pour la période. Si ce n'est pas<br>le cas, le renseigner. |
|                              |                                                                                                    | <ol> <li>Générer un nouveau fichier d'import dans votre<br/>logiciel éditeur, puis l'importer dans LSU.</li> </ol>                                                                                    |
| Enseignant<br>invalide (EPI) | L'enseignant pour la discipline <i>DISCIPLINE</i> de l'EPI <i>INTITULÉ_EPI -<br/>CODE_THÉMATIQUE_EPI</i> de l'élève <i>NOM PRÉNOM</i> ( <i>CLASSE</i> ) pour la période<br><i>INDICE_PÉRIODE/NB_PÉRIODES</i> ( <i>ANNÉE_SCOLAIRE</i> ) n'est pas renseigné et il est<br>inconnu dans la base de données SIECLE. | <ol> <li>Vérifier dans STS-Web si l'enseignant de la<br/>discipline de l'EPI a au moins un service<br/>d'enseignement. Si ce n'est pas le cas, le créer.</li> </ol>                                   |
|                              |                                                                                                    | <ol> <li>Exporter depuis STS-Web les services</li> <li>d'enseignement vers SIECLE ET votre logiciel éditeur.</li> </ol>                                                                               |
|                              |                                                                                                    | 3. Vérifier dans votre logiciel éditeur si l'enseignant<br>est renseigné dans la discipline de l'EPI de l'élève pour<br>la période. Si ce n'est pas le cas, le renseigner.                            |
|                              |                                                                                                    | <ol> <li>Générer un nouveau fichier d'import dans votre<br/>logiciel éditeur, puis l'importer dans LSU.</li> </ol>                                                                                    |

Liberté Égalité Fraternité

# Livret Scolaire Unique du CP à la 3<sup>e</sup>

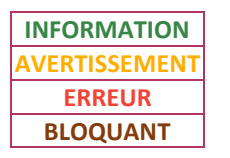

| Intitulé message              | Message LSU                                                                                                    | Que faire ?                                                                                                    |
|-------------------------------|----------------------------------------------------------------------------------------------------|----------------------------------------------------------------------------------------------------|
| EPI incomplet                 | L'EPI INTITULÉ_EPI - CODE_THÉMATIQUE_EPI présent dans le bilan de l'élève<br>NOM PRÉNOM (CLASSE) pour la période INDICE_PÉRIODE/NB_PÉRIODES<br>(ANNÉE_SCOLAIRE) doit être lié à au moins deux disciplines.                                                             | <ol> <li>Ajouter dans votre logiciel éditeur une discipline à<br/>l'EPI de l'élève pour la période.</li> <li>Générer un nouveau fichier d'import dans votre<br/>logiciel éditeur, puis l'importer dans LSU.</li> </ol>                                                      |
| Format date de<br>verrou      | La date de verrou DATE_VERROU du bilan de l'élève NOM PRÉNOM (CLASSE) pour la période INDICE_PÉRIODE/NB_PÉRIODES (ANNÉE_SCOLAIRE) n'existe pas.                                                                                                    | Contacter l'assistance de votre logiciel éditeur.                                                                                                    |
| Intit. AP groupe<br>trop long | L'intitulé de groupe de l'accompagnement personnalisé INTITULÉ_ACC_PERSO<br>présent dans le bilan de l'élève NOM PRÉNOM (CLASSE) pour la période<br>INDICE_PÉRIODE/NB_PÉRIODES (ANNÉE_SCOLAIRE) est trop long.<br>(NB_CAR_CHAINES caractères au lieu de 150 autorisés) | <ol> <li>Modifier dans votre logiciel éditeur le nom du<br/>groupe de l'accompagnement personnalisé afin qu'il<br/>comptabilise moins de 150 caractères.</li> <li>Générer un nouveau fichier d'import dans votre<br/>logiciel éditeur, puis l'importer dans LSU.</li> </ol> |
| Intit. AP groupe<br>vide      | L'intitulé de groupe de l'accompagnement personnalisé INTITULÉ_ACC_PERSO<br>présent dans le bilan de l'élève NOM PRÉNOM (CLASSE) pour la période<br>INDICE_PÉRIODE/NB_PÉRIODES (ANNÉE_SCOLAIRE) est vide.                                                              | <ol> <li>Renseigner dans votre logiciel éditeur le nom du<br/>groupe de l'accompagnement personnalisé.</li> <li>Générer un nouveau fichier d'import dans votre<br/>logiciel éditeur, puis l'importer dans LSU.</li> </ol>                                                   |
| Intit. AP trop<br>long        | Un intitulé d'accompagnement personnalisé présent dans le bilan de l'élève<br>NOM PRÉNOM (CLASSE) pour la période INDICE_PÉRIODE/NB_PÉRIODES<br>(ANNÉE_SCOLAIRE) est trop long. (NB_CAR_CHAINES caractères au lieu de 150<br>autorisés)                                | <ol> <li>Modifier dans votre logiciel éditeur l'intitulé de<br/>l'accompagnement personnalisé afin qu'il<br/>comptabilise moins de 150 caractères.</li> <li>Générer un nouveau fichier d'import dans votre<br/>logiciel éditeur, puis l'importer dans LSU.</li> </ol>       |

Liberté Égalité Fraternité

# Livret Scolaire Unique du CP à la 3<sup>e</sup>

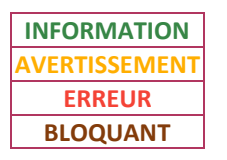

| Intitulé message               | Message LSU                                                                                                    | Que faire ?                                                                                                    |
|--------------------------------|----------------------------------------------------------------------------------------------------|----------------------------------------------------------------------------------------------------|
| Intit. AP vide                 | Un intitulé d'accompagnement personnalisé présent dans le bilan de l'élève<br>NOM PRÉNOM (CLASSE) pour la période INDICE_PÉRIODE/NB_PÉRIODES<br>(ANNÉE_SCOLAIRE) est vide.                                                                                                    | <ol> <li>Renseigner dans votre logiciel éditeur l'intitulé de<br/>l'accompagnement personnalisé.</li> <li>Générer un nouveau fichier d'import dans votre<br/>logiciel éditeur, puis l'importer dans LSU.</li> </ol>                                 |
| Intit. EPI groupe<br>trop long | L'intitulé de groupe de l'EPI INTITULÉ_EPI - CODE_THÉMATIQUE_EPI présent<br>dans le bilan de l'élève NOM PRÉNOM (CLASSE) pour la période<br>INDICE_PÉRIODE/NB_PÉRIODES (ANNÉE_SCOLAIRE) est trop long.<br>(NB_CAR_CHAINES caractères au lieu de 150 autorisés)                      | <ol> <li>Modifier dans votre logiciel éditeur le nom du<br/>groupe de l'EPI afin qu'il comptabilise moins de 150<br/>caractères.</li> <li>Générer un nouveau fichier d'import dans votre<br/>logiciel éditeur, puis l'importer dans LSU.</li> </ol> |
| Intit. EPI groupe<br>vide      | L'intitulé de groupe de l'EPI INTITULÉ_EPI - CODE_THÉMATIQUE_EPI présent<br>dans le bilan de l'élève NOM PRÉNOM (CLASSE) pour la période<br>INDICE_PÉRIODE/NB_PÉRIODES (ANNÉE_SCOLAIRE) est vide.                                                                                   | <ol> <li>Renseigner dans votre logiciel éditeur le nom du<br/>groupe de l'EPI.</li> <li>Générer un nouveau fichier d'import dans votre<br/>logiciel éditeur, puis l'importer dans LSU.</li> </ol>                                                   |
| Intit. EPI trop<br>long        | Un intitulé d'EPI de la thématique <i>CODE_THÉMATIQUE_EPI</i> présent dans le<br>bilan de l'élève <i>NOM PRÉNOM (CLASSE</i> ) pour la période<br><i>INDICE_PÉRIODE/NB_PÉRIODES (ANNÉE_SCOLAIRE</i> ) est trop long.<br>( <i>NB_CAR_CHAINES</i> caractères au lieu de 150 autorisés) | <ol> <li>Modifier dans votre logiciel éditeur l'intitulé de<br/>l'EPI afin qu'il comptabilise moins de 150 caractères.</li> <li>Générer un nouveau fichier d'import dans votre<br/>logiciel éditeur, puis l'importer dans LSU.</li> </ol>           |
| Intit. EPI vide                | Un intitulé d'EPI de la thématique <i>CODE_THÉMATIQUE_EPI</i> présent dans le bilan de l'élève NOM PRÉNOM (CLASSE) pour la période INDICE_PÉRIODE/NB_PÉRIODES (ANNÉE_SCOLAIRE) est vide.                                                                                            | <ol> <li>Renseigner dans votre logiciel éditeur l'intitulé de<br/>l'EPI.</li> <li>Générer un nouveau fichier d'import dans votre<br/>logiciel éditeur, puis l'importer dans LSU.</li> </ol>                                                         |

Liberté Égalité Fraternité

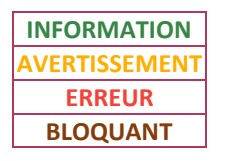

| Intitulé message                | Message LSU                                                                                                    | Que faire ?                                                                                                    |
|---------------------------------|----------------------------------------------------------------------------------------------------|----------------------------------------------------------------------------------------------------|
| Libellé elt. prog.<br>trop long | L'élément de programme n°INDICE_ELT de la discipline DISCIPLINE pour l'élève<br>NOM PRÉNOM (CLASSE) pour la période INDICE_PÉRIODE/NB_PÉRIODES<br>(ANNÉE_SCOLAIRE) est trop long. (NB_CAR_CHAINES caractères au lieu de 300<br>autorisés)                                                   | <ol> <li>Modifier dans votre logiciel éditeur le libellé de<br/>l'élément de programme de la discipline de l'élève<br/>pour la période afin qu'il comptabilise moins de 300<br/>caractères.</li> <li>Générer un nouveau fichier d'import dans votre<br/>logiciel éditeur, puis l'importer dans LSU.</li> </ol> |
| Libellé elt. prog.<br>vide      | L'élément de programme n°INDICE_ELT de la discipline DISCIPLINE pour l'élève<br>NOM PRÉNOM (CLASSE) pour la période INDICE_PÉRIODE/NB_PÉRIODES<br>(ANNÉE_SCOLAIRE) est vide.                                                                                                    | <ol> <li>Renseigner dans votre logiciel éditeur le libellé de<br/>l'élément de programme de la discipline de l'élève<br/>pour la période.</li> <li>Générer un nouveau fichier d'import dans votre<br/>logiciel éditeur, puis l'importer dans LSU.</li> </ol>                                                   |
| Moy. élève trop<br>longue       | La moyenne alphanumérique de la discipline <i>DISCIPLINE</i> pour l'élève <i>NOM</i><br><i>PRÉNOM</i> ( <i>CLASSE</i> ) pour la période <i>INDICE_PÉRIODE/NB_PÉRIODES</i><br>( <i>ANNÉE_SCOLAIRE</i> ) est trop longue. ( <i>NB_CAR_CHAINES</i> caractères au lieu de 8<br>autorisés)       | <ol> <li>Modifier dans votre logiciel éditeur la moyenne de<br/>la discipline de l'élève pour la période afin qu'elle<br/>comptabilise moins de 8 caractères.</li> <li>Générer un nouveau fichier d'import dans votre<br/>logiciel éditeur, puis l'importer dans LSU.</li> </ol>                               |
| Moy. structure<br>trop longue   | La moyenne alphanumérique de structure de la discipline <i>DISCIPLINE</i> pour<br>l'élève <i>NOM PRÉNOM</i> ( <i>CLASSE</i> ) pour la période <i>INDICE_PÉRIODE/NB_PÉRIODES</i><br>( <i>ANNÉE_SCOLAIRE</i> ) est trop longue. ( <i>NB_CAR_CHAINES</i> caractères au lieu de 8<br>autorisés) | <ol> <li>Modifier dans votre logiciel éditeur la moyenne de<br/>la classe ou du groupe pour la période afin qu'elle<br/>comptabilise moins de 8 caractères.</li> <li>Générer un nouveau fichier d'import dans votre<br/>logiciel éditeur, puis l'importer dans LSU.</li> </ol>                                 |

Liberté Égalité Fraternité

# Livret Scolaire Unique du CP à la 3<sup>e</sup>

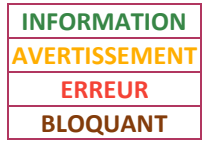

| AVERTISSEMENT |  |
|---------------|--|
| ERREUR        |  |
| BLOQUANT      |  |
|               |  |
|               |  |
|               |  |

| Intitulé message              | Message LSU                                                                                                    | Que faire ?                                                                                                    |
|-------------------------------|----------------------------------------------------------------------------------------------------|----------------------------------------------------------------------------------------------------|
| Non inscrit dans<br>la classe | L'élève NOM PRÉNOM n'est pas inscrit dans la classe CLASSE. Vérifiez son inscription dans SIECLE, puis dans les données du logiciel de gestion de notes.                                                                                                    | <ol> <li>Ajouter dans SIECLE BEE l'élève dans la classe.</li> <li>Importer de nouveau le fichier dans LSU.</li> </ol>                                                                                                    |
| Paramétrage<br>incohérent     | La classe <i>CLASSE</i> est paramétrée en Saisie Manuelle. Le bilan de l'élève NOM<br><i>PRÉNOM</i> pour la période <i>INDICE_PÉRIODE/NB_PÉRIODES</i> (ANNÉE_SCOLAIRE)<br>ne sera pas importé car le fichier importé est de type Import(s) éditeur(s) (dont<br>SIECLE Évaluation). | <ol> <li>Modifier dans LSU le paramétrage de la classe pour<br/>qu'elle soit en import (se référer à la fiche<br/>« Paramétrage par classe »).</li> <li>Importer de nouveau le fichier dans LSU.</li> </ol>                                                                                  |
| Parcours de div.<br>trop long | L'appréciation du parcours TYPE_PARCOURS de la classe CLASSE pour la période INDICE_PÉRIODE/NB_PÉRIODES (ANNÉE_SCOLAIRE) est trop long. (NB_CAR_CHAINES caractères au lieu de 600 autorisés)                                                                                       | <ol> <li>Modifier dans votre logiciel éditeur l'appréciation<br/>du parcours éducatif de la classe pour la période afin<br/>qu'elle comptabilise moins de 600 caractères.</li> <li>Générer un nouveau fichier d'import dans votre<br/>logiciel éditeur, puis l'importer dans LSU.</li> </ol> |
| Parcours de div.<br>vide      | L'appréciation du parcours <i>TYPE_PARCOURS</i> de la classe <i>CLASSE</i> pour la période <i>INDICE_PÉRIODE/NB_PÉRIODES</i> ( <i>ANNÉE_SCOLAIRE</i> ) est vide.                                                                                                    | <ol> <li>Renseigner dans votre logiciel éditeur<br/>l'appréciation du parcours éducatif de la classe pour<br/>la période.</li> <li>Générer un nouveau fichier d'import dans votre<br/>logiciel éditeur, puis l'importer dans LSU.</li> </ol>                                                 |
| Parcours trop<br>long         | L'appréciation du parcours TYPE_PARCOURS du bilan de l'élève NOM PRÉNOM<br>(CLASSE) pour la période INDICE_PÉRIODE/NB_PÉRIODES (ANNÉE_SCOLAIRE)<br>est trop long. (NB_CAR_CHAINES caractères au lieu de 600 autorisés)                                                             | <ol> <li>Modifier dans votre logiciel éditeur l'appréciation<br/>du parcours éducatif de l'élève pour la période afin<br/>qu'elle comptabilise moins de 600 caractères.</li> <li>Générer un nouveau fichier d'import dans votre<br/>logiciel éditeur, puis l'importer dans LSU.</li> </ol>   |

# Livret Scolaire Unique du CP à la 3<sup>e</sup>

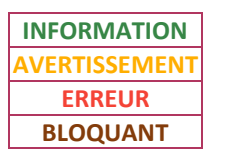

| Intitulé message            | Message LSU                                                                                                    | Que faire ?                                                                                                    |
|-----------------------------|----------------------------------------------------------------------------------------------------|----------------------------------------------------------------------------------------------------|
| Parcours vide               | L'appréciation du parcours <i>TYPE_PARCOURS</i> du bilan de l'élève <i>NOM PRÉNOM</i><br>( <i>CLASSE</i> ) pour la période <i>INDICE_PÉRIODE/NB_PÉRIODES</i> ( <i>ANNÉE_SCOLAIRE</i> )<br>est vide.                                                               | <ol> <li>Renseigner dans votre logiciel éditeur<br/>l'appréciation du parcours éducatif de l'élève pour la<br/>période.</li> <li>Générer un nouveau fichier d'import dans votre<br/>logiciel éditeur, puis l'importer dans LSU.</li> </ol>                   |
| Période non<br>valide       | La classe <i>CLASSE</i> est liée à une période invalide : indice <i>INDICE_PÉRIODE</i> sur <i>NB_PÉRIODES</i> .                                                                                                    | Contacter l'assistance de votre logiciel éditeur.                                                                                                    |
| Périodes<br>incohérentes    | Le nombre de périodes dans le fichier importé ( <i>NB_PÉRIODES_FICHIER</i> ) est<br>différent de celui défini dans LSU ( <i>NB_PÉRIODES_LSU</i> ) pour la classe <i>CLASSE</i> .<br>Vérifiez le paramétrage des périodes dans LSU et dans votre logiciel éditeur. | <ol> <li>Comparer dans LSU et dans votre logiciel éditeur le<br/>nombre de périodes paramétrées. Si ce n'est pas les<br/>mêmes, corriger.</li> <li>Générer un nouveau fichier d'import dans votre<br/>logiciel éditeur, puis l'importer dans LSU.</li> </ol> |
| Périodes non<br>paramétrées | Veuillez effectuer le paramétrage des périodes pour la classe <i>CLASSE</i> dans LSU.                                                                                                    | <ol> <li>Paramétrer les périodes dans LSU (se référer à la<br/>fiche « Paramétrage des périodes »).</li> <li>Importer de nouveau le fichier dans LSU.</li> </ol>                                                                                             |
| Périodicité<br>incohérente  | La classe <i>CLASSE</i> ne peut pas être liée à plusieurs périodicités différentes dans le fichier. Les périodicités trouvées sont <i>LISTE_DES_PÉRIODICITÉS</i> .                                                                                                | Contacter l'assistance de votre logiciel éditeur.                                                                                                    |
| Problème<br>historisation   | Erreur lors de l'historisation du bilan périodique de l'élève NOM PRÉNOM<br>(CLASSE) pour la période INDICE_PÉRIODE/NB_PÉRIODES (ANNÉE_SCOLAIRE).<br>Veuillez contacter votre cellule d'assistance et communiquer ces logs :<br>STACK_ERREUR                      | Contacter votre assistance académique.                                                                                                    |

Liberté Égalité Fraternité

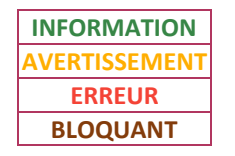

| Intitulé message                | Message LSU                                                                                                    | Que faire ?                                                                                                    |
|---------------------------------|----------------------------------------------------------------------------------------------------|----------------------------------------------------------------------------------------------------|
| Responsable<br>incomplet        | Un responsable sans dénomination ni civilité, nom et prénom est indiqué pour le bilan de l'élève NOM PRÉNOM (CLASSE) pour la période INDICE_PÉRIODE/NB_PÉRIODES (ANNÉE_SCOLAIRE).                                                                                                    | <ol> <li>Renseigner dans votre logiciel éditeur un<br/>responsable de l'élève.</li> <li>Générer un nouveau fichier d'import dans votre<br/>logiciel éditeur, puis l'importer dans LSU.</li> </ol> |
| Responsables<br>incohérents     | Des responsables incohérents sont indiqués pour le bilan de l'élève NOM<br>PRÉNOM (CLASSE) pour la période INDICE_PÉRIODE/NB_PÉRIODES<br>(ANNÉE_SCOLAIRE). Certains comportent une dénomination, d'autres civilité,<br>nom et prénom. Veuillez vous rapprocher de votre éditeur pour résoudre le<br>problème. | Contacter l'assistance de votre logiciel éditeur.                                                                                                    |
| Thématique EPI<br>inconnue      | L'EPI INTITULÉ_EPI présent dans le bilan de l'élève NOM PRÉNOM (CLASSE)<br>pour la période INDICE_PÉRIODE/NB_PÉRIODES (ANNÉE_SCOLAIRE) est lié à<br>une thématique inconnue (CODE_THÉMATIQUE_EPI).                                                                                                    | Contacter l'assistance de votre logiciel éditeur.                                                                                                    |
| Valeur vie scol.<br>trop grande | Le nombre INDICATEUR_CONCERNÉ indiqué pour le bilan de l'élève NOM<br>PRÉNOM (CLASSE) pour la période INDICE_PÉRIODE/NB_PÉRIODES<br>(ANNÉE_SCOLAIRE) est trop grand (VALEUR_FICHIER alors que le maximum<br>autorisé est 999).                                                                                | Contacter l'assistance de votre logiciel éditeur.                                                                                                    |

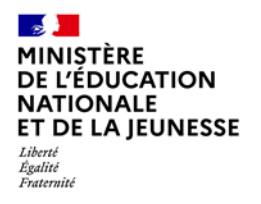

### Livret Scolaire Unique du CP à la 3<sup>e</sup>

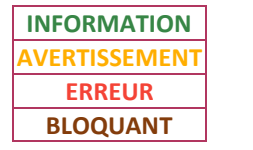

**2D** 

### 3. Bilans de fin de cycle (BFC)

### 3.1. Messages d'avertissement

#### Les bilans de fin de cycle sont importés.

Les messages d'avertissement ci-dessous sont utilisés pour des bilans de fin de cycle :

| Intitulé<br>message             | Message LSU                                                                                                    | Information<br>complémentaire                                               | Que faire ?                                                                                                    |
|---------------------------------|----------------------------------------------------------------------------------------------------|-----------------------------------------------------------------------------|----------------------------------------------------------------------------------------------------|
| Ens.<br>complément<br>inattendu | Un enseignement de complément a été associé au bilan de fin de cycle<br><i>NUMÉRO_CYCLE</i> de l'élève <i>NOM PRÉNOM</i> ( <i>CLASSE</i> ). Or un enseignement<br>de complément ne peut être défini que lors du cycle 4.                                                                                                    | Le bilan est importé, mais<br>l'enseignement de<br>complément y est absent. | Contacter l'assistance de votre<br>logiciel éditeur.                                                                                                    |
| Enseignant<br>inconnu           | L'enseignant <i>CIVILITÉ NOM PRÉNOM</i> est inconnu dans la base de<br>données SIECLE. Il ne pourra pas consulter le bilan de fin de cycle<br><i>NUMÉRO_CYCLE</i> de l'élève <i>NOM PRÉNOM</i> ( <i>CLASSE</i> ) dans LSU. Vérifiez les<br>données dans le logiciel de gestion des notes, Services et Structures (STS<br>WEB) et SIECLE (export services STS WEB/SIECLE effectué). | L'enseignant est bien<br>importé dans le bilan.                             | <ol> <li>Vérifier dans STS-Web si<br/>l'enseignant a au moins un<br/>service d'enseignement. Si ce<br/>n'est pas le cas, le créer.</li> <li>Exporter depuis STS-Web les<br/>services d'enseignement vers<br/>SIECLE ET vers votre logiciel<br/>éditeur.</li> <li>Générer un nouveau fichier<br/>d'import dans votre logiciel<br/>éditeur, puis l'importer dans<br/>LSU.</li> </ol> |

Liberté Égalité Fraternité

# Livret Scolaire Unique du CP à la 3<sup>e</sup>

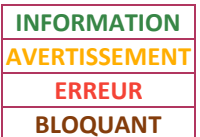

| Intitulé<br>message           | Message LSU                                                                                                    | Information<br>complémentaire                                          | Que faire ?                                                                                                    |
|-------------------------------|----------------------------------------------------------------------------------------------------|------------------------------------------------------------------------|----------------------------------------------------------------------------------------------------|
| Enseignant non<br>renseigné 1 | L'enseignant <id=<i>ID_ENSEIGNANT type=<i>TYPE</i> id-sts=<i>ID_STS</i>&gt; n'est pas<br/>correctement renseigné (nom manquant) et il est inconnu dans la base<br/>de données SIECLE. Il a été ignoré du fichier d'import et notamment du<br/>bilan de fin de cycle <i>NUMÉRO_CYCLE</i> de l'élève <i>NOM PRÉNOM</i> (<i>CLASSE</i>).<br/>Vérifiez les données dans le logiciel de gestion des notes, Services et<br/>Structures (STS WEB) et SIECLE (export services STS WEB/SIECLE<br/>effectué).</id=<i> | L'enseignant n'est pas<br>importé dans le bilan.                       | <ol> <li>Vérifier dans STS-Web si<br/>l'enseignant a au moins un<br/>service d'enseignement. Si ce<br/>n'est pas le cas, le créer.</li> <li>Exporter depuis STS-Web les<br/>services d'enseignement vers<br/>SIECLE ET vers votre logiciel<br/>éditeur.</li> <li>Générer un nouveau fichier<br/>d'import dans votre logiciel<br/>éditeur, puis l'importer dans<br/>LSU.</li> </ol> |
| Enseignant non<br>renseigné 2 | L'enseignant <id=id_enseignant id-sts="ID_STS" type="TYPE"> n'est pas<br/>correctement renseigné (nom manquant). Il a été ignoré du fichier<br/>d'import et notamment du bilan de fin de cycle NUMÉRO_CYCLE de<br/>l'élève NOM PRÉNOM (CLASSE). Vérifiez les données dans le logiciel de<br/>gestion des notes.</id=id_enseignant>                                                                                                    | L'enseignant n'est pas<br>importé dans le bilan.                       | <ol> <li>Ajouter dans votre logiciel<br/>éditeur le nom de l'enseignant.</li> <li>Générer un nouveau fichier<br/>d'import dans votre logiciel<br/>éditeur, puis l'importer dans<br/>LSU.</li> </ol>                                                                                                    |
| Lang. régionale<br>inattendue | Une langue et culture régionale a été associée au bilan de fin de cycle<br><i>NUMÉRO_CYCLE</i> de l'élève <i>NOM PRÉNOM</i> ( <i>CLASSE</i> ). Or une langue et<br>culture régionale ne peut être définie que lors du cycle 4.                                                                                                    | La langue et culture<br>régionale n'est pas<br>importée dans le bilan. | Contacter l'assistance de votre<br>logiciel éditeur.                                                                                                    |

#### Liberté Égalité Fraternité

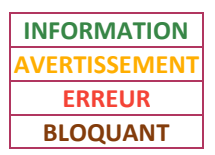

| Intitulé<br>message                 | Message LSU                                                                                                    | Information<br>complémentaire                                          | Que faire ?                                                                                                    |
|-------------------------------------|----------------------------------------------------------------------------------------------------|------------------------------------------------------------------------|----------------------------------------------------------------------------------------------------|
| Professeur<br>principal<br>manquant | Aucun professeur principal n'a été importé pour le bilan de fin de cycle<br><i>NUMÉRO_CYCLE</i> de l'élève <i>NOM PRÉNOM</i> ( <i>CLASSE</i> ). | Le bilan est importé, mais<br>le professeur principal y<br>est absent. | <ol> <li>Ajouter dans votre logiciel<br/>éditeur le professeur principal<br/>de la classe.</li> <li>Générer un nouveau fichier<br/>d'import dans votre logiciel<br/>éditeur, puis l'importer dans<br/>LSU.</li> </ol>                        |
| Responsable<br>manquant             | Aucun responsable n'est indiqué pour le bilan de fin de cycle<br><i>NUMÉRO_CYCLE</i> de l'élève <i>NOM PRÉNOM (CLASSE</i> ).                    | Le bilan est importé, mais<br>aucun responsable n'est<br>présent.      | <ol> <li>Ajouter dans SIECLE BEE et<br/>dans votre logiciel éditeur au<br/>moins un responsable pour<br/>l'élève.</li> <li>Générer un nouveau fichier<br/>d'import dans votre logiciel<br/>éditeur, puis l'importer dans<br/>LSU.</li> </ol> |

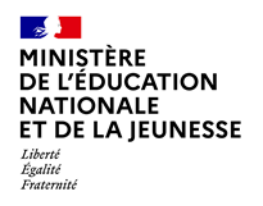

### Livret Scolaire Unique du CP à la 3<sup>e</sup>

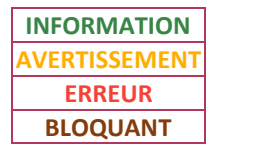

**2D** 

### 3.2. Messages d'erreur

### Les bilans de fin de cycle sont rejetés.

Les messages d'erreur ci-dessous sont utilisés pour des bilans de fin de cycle :

| Intitulé message              | Message LSU                                                                                                    | Que faire ?                                                                                                    |
|-------------------------------|----------------------------------------------------------------------------------------------------|----------------------------------------------------------------------------------------------------|
| Année scolaire<br>incohérente | Le bilan de fin de cycle NUMÉRO_CYCLE de l'élève NOM PRÉNOM (CLASSE) ne concerne pas l'année scolaire en cours.                                                                                                    | Il n'est pas possible d'importer dans LSU des<br>bilans des années précédentes.<br>Il est conseillé d'effectuer un import des bilans<br>à la fin de chaque période.                                                     |
| Bilan déjà signé              | Le bilan de fin de cycle <i>NUMÉRO_CYCLE</i> de l'élève <i>NOM PRÉNOM (CLASSE)</i> a déjà été signé par le parent. Il ne peut plus être modifié. Si besoin veuillez vous rapprocher de votre cellule d'assistance. | Lorsqu'un bilan a été visé par un représentant<br>légal sur le service en ligne, il n'est plus<br>modifiable (ré-import du bilan impossible).<br>Si besoin, contacter votre assistance<br>académique.                   |
| Classe non<br>trouvée         | La classe <i>CLASSE</i> est inconnue dans la base de données SIECLE. Vérifiez les données<br>dans Services et Structures (STS WEB) et SIECLE (export services STS WEB/SIECLE<br>effectué).                         | <ol> <li>Vérifier dans STS-Web si la classe existe. Si<br/>ce n'est pas le cas, la créer.</li> <li>Exporter depuis STS-Web les structures vers<br/>SIECLE.</li> <li>Importer de nouveau le fichier dans LSU.</li> </ol> |

Liberté Égalité Fraternité

# Livret Scolaire Unique du CP à la 3<sup>e</sup>

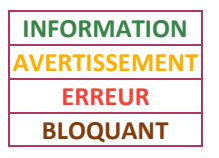

| Intitulé message          | Message LSU                                                                                                    | Que faire ?                                                                                                    |
|---------------------------|----------------------------------------------------------------------------------------------------|----------------------------------------------------------------------------------------------------|
| Dispense non<br>autorisée | La dispense ne peut s'appliquer qu'à la composante du socle "Comprendre, s'exprimer<br>en utilisant une langue étrangère et, le cas échéant, une langue régionale". Pour le<br>bilan de fin de cycle NUMÉRO_CYCLE de l'élève NOM PRÉNOM (CLASSE), une dispense<br>est définie sur une autre composante (CODE_DOMAINE).                                                                                                    | <ol> <li>Renseigner dans votre logiciel éditeur un<br/>positionnement autre que dispensé pour la<br/>composante du socle de l'élève.</li> <li>Générer un nouveau fichier d'import dans<br/>votre logiciel éditeur, puis l'importer dans LSU.</li> </ol>                                                                                                    |
| Élève différent           | <ul> <li>INFORMATIONS_ÉLÈVE_SIECLE a le même identifiant élève (INE_RNIE : INE_RNIE) que INFORMATIONS_ÉLÈVE_LSU présent dans LSU.</li> <li>Afin de s'assurer qu'il s'agit bien du même élève, merci de vérifier que son livret contient uniquement ses bilans. Dans ce cas, l'opération de synchronisation peut être lancée avec la base élèves (menu Paramétrage) afin de mettre à jour les données dans LSU.</li> <li>Au contraire, si, lors du contrôle du livret, vous constatez la présence de bilans de 2 élèves distincts, alors contactez votre cellule d'assistance.</li> </ul> | <ul> <li>Vérifier dans l'application LSU le contenu du livret de l'élève.</li> <li>→ S'il contient uniquement ses bilans : <ol> <li>Effectuer une synchronisation base élèves (menu Échanges de données) dans LSU. Se référer à la fiche « Synchronisation base élèves ».</li> <li>Importer de nouveau le fichier dans LSU.</li> <li>S'il contient des bilans d'autres élèves : contacter votre assistance académique.</li> </ol> </li> </ul> |
| Élève non<br>immatriculé  | Dans SIECLE, l'élève <i>NOM PRÉNOM (CLASSE</i> ) n'est pas immatriculé : son INE RNIE est<br>absent. Vérifiez sa scolarité et complétez l'immatriculation dans BEE, avant d'importer.                                                                                                    | <ol> <li>Attendre 48h après la création d'une<br/>nouvelle fiche élève dans SIECLE BEE pour que<br/>l'élève soit immatriculé.</li> <li>Si après 48h l'élève n'est toujours pas<br/>immatriculé, contacter votre assistance<br/>académique.</li> <li>Importer de nouveau le fichier dans LSU.</li> </ol>                                                                                                    |

Liberté Égalité Fraternité

# Livret Scolaire Unique du CP à la 3<sup>e</sup>

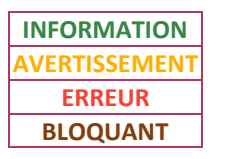

| Intitulé message               | Message LSU                                                                                                    | Que faire ?                                                                                                    |
|--------------------------------|----------------------------------------------------------------------------------------------------|----------------------------------------------------------------------------------------------------|
|                                |                                                                                                    | <ol> <li>Vérifier dans SIECLE BEE si une date de fin<br/>de scolarité est renseignée à tort. Si c'est le<br/>cas, l'effacer.</li> </ol>                                                                                                    |
| Elève non<br>scolarisé         | Dans SIECLE, l'élève <i>NOM PRÉNOM</i> n'est pas scolarisé dans l'établissement. Vérifiez sa<br>scolarité dans BEE, puis les données du logiciel de gestion de notes.                                                         | <ol> <li>Vérifier dans SIECLE BEE si des dates de<br/>début et de fin se chevauchent dans la<br/>scolarité des années précédentes de l'élève. Si<br/>c'est le cas, corriger.</li> <li>Importer de nouveau le fichier dans LSU.</li> </ol>                                             |
| Ens.<br>complément<br>manquant | Le renseignement de l'enseignement de complément est manquant dans le bilan de fin<br>de cycle <i>NUMÉRO_CYCLE</i> de l'élève <i>NOM PRENOM</i> ( <i>CLASSE</i> ). Si l'élève n'en suit pas<br>merci de préciser Aucun (AUC). | <ol> <li>Ajouter dans votre logiciel éditeur le<br/>renseignement de l'enseignement de<br/>complément de l'élève. Préciser « Aucun » si<br/>l'élève n'en suit pas.</li> <li>Générer un nouveau fichier d'import dans<br/>votre logiciel éditeur, puis l'importer dans LSU.</li> </ol> |
| Ens. comp. pos.<br>obligatoire | Le positionnement de l'enseignement de complément est obligatoire dans le bilan de<br>fin de cycle <i>NUMÉRO_CYCLE</i> de l'élève <i>NOM PRÉNOM (CLASSE</i> ).                                                                | <ol> <li>Renseigner dans votre logiciel éditeur le<br/>positionnement de l'enseignement de<br/>complément de l'élève.</li> <li>Générer un nouveau fichier d'import dans<br/>votre logiciel éditeur, puis l'importer dans LSU.</li> </ol>                                              |
| Format date de<br>verrou       | La date de verrou DATE_VERROU du bilan de fin de cycle NUMÉRO_CYCLE de l'élève<br>NOM PRÉNOM (CLASSE) n'existe pas.                                                                                                    | Contacter l'assistance de votre logiciel éditeur.                                                                                                    |

Liberté Égalité Fraternité

# Livret Scolaire Unique du CP à la 3<sup>e</sup>

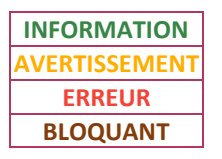

| Intitulé message               | Message LSU                                                                                                    | Que faire ?                                                                                                    |
|--------------------------------|----------------------------------------------------------------------------------------------------|----------------------------------------------------------------------------------------------------|
| Maîtrise socle<br>incomplète   | Les positionnements sur les 8 composantes de la maîtrise du socle pour le bilan de<br>l'élève NOM PRÉNOM (CLASSE) sur le cycle NUMÉRO_CYCLE (ANNÉE_SCOLAIRE)<br>doivent tous être saisis.                                                        | <ol> <li>Renseigner dans votre logiciel éditeur un<br/>positionnement pour les 8 composantes de la<br/>maîtrise du socle de l'élève.</li> <li>Générer un nouveau fichier d'import dans<br/>votre logiciel éditeur, puis l'importer dans LSU.</li> </ol> |
| Niveau élève<br>incorrect      | Le niveau de l'élève NOM PRÉNOM (CLASSE) ne correspond pas au dernier niveau du cycle NUMÉRO_CYCLE (DERNIER_NIVEAU_CYCLE). Vous ne pouvez importer le bilan de fin de cycle d'un élève que lors de la dernière année du cycle.                   | Il n'est pas possible d'importer dans LSU des<br>bilans de fin de cycle pour les élèves dont le<br>niveau ne correspond pas au dernier niveau<br>du cycle.                                                                                              |
| Non inscrit dans<br>la classe  | L'élève <i>NOM PRÉNOM</i> n'est pas inscrit dans la classe <i>CLASSE</i> . Vérifiez son inscription dans SIECLE, puis dans les données du logiciel de gestion de notes.                                                                          | <ol> <li>Ajouter dans SIECLE BEE l'élève dans la<br/>classe.</li> <li>Importer de nouveau le fichier dans LSU.</li> </ol>                                                                                                    |
| Paramétrage<br>incohérent      | La classe <i>CLASSE</i> est paramétrée en Saisie Manuelle. Le bilan de fin de cycle<br><i>NUMÉRO_CYCLE</i> de l'élève <i>NOM PRÉNOM</i> ne sera pas importé car le fichier importé<br>est de type Import(s) éditeur(s) (dont SIECLE Évaluation). | <ol> <li>Modifier dans LSU le paramétrage de la<br/>classe pour qu'elle soit en import (se référer à<br/>la fiche « Paramétrage par classe »).</li> <li>Importer de nouveau le fichier dans LSU.</li> </ol>                                             |
| Pos. lang. rég.<br>obligatoire | Le positionnement en langue et culture régionale est obligatoire dans le bilan de fin de cycle <i>NUMÉRO_CYCLE</i> de l'élève <i>NOM PRÉNOM</i> ( <i>CLASSE</i> ).                                                                               | <ol> <li>Renseigner dans votre logiciel éditeur un<br/>positionnement en langue et culture régionale<br/>pour l'élève.</li> <li>Générer un nouveau fichier d'import dans<br/>votre logiciel éditeur, puis l'importer dans LSU.</li> </ol>               |

Liberté Égalité Fraternité

# Livret Scolaire Unique du CP à la 3<sup>e</sup>

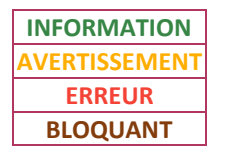

| Intitulé message               | Message LSU                                                                                                    | Que faire ?                                                                                                    |
|--------------------------------|----------------------------------------------------------------------------------------------------|----------------------------------------------------------------------------------------------------|
| Problème<br>historisation      | Erreur lors de l'historisation du bilan de fin de cycle NUMÉRO_CYCLE de l'élève NOM<br>PRÉNOM (CLASSE). Veuillez contacter votre cellule d'assistance et communiquer ces<br>logs : STACK_ERREUR                                                                                                    | Contacter votre assistance académique.                                                                                                    |
| Responsable<br>incomplet       | Un responsable sans dénomination ni civilité, nom et prénom est indiqué pour le bilan de fin de cycle NUMÉRO_CYCLE de l'élève NOM PRÉNOM (CLASSE).                                                                                                    | <ol> <li>Renseigner dans votre logiciel éditeur un<br/>responsable de l'élève.</li> <li>Générer un nouveau fichier d'import dans<br/>votre logiciel éditeur, puis l'importer dans LSU.</li> </ol>                                                                             |
| Responsables<br>incohérents    | Des responsables incohérents sont indiqués pour le bilan de fin de cycle<br><i>NUMÉRO_CYCLE</i> de l'élève <i>NOM PRÉNOM</i> ( <i>CLASSE</i> ). Certains comportent une<br>dénomination, d'autres civilité, nom et prénom. Veuillez vous rapprocher de votre<br>éditeur pour résoudre le problème. | Contacter l'assistance de votre logiciel éditeur.                                                                                                    |
| Synthèse acquis<br>trop longue | La synthèse de l'élève <i>NOM PRÉNOM</i> ( <i>CLASSE</i> ) sur le bilan de fin de cycle<br><i>NUMÉRO_CYCLE</i> est trop longue. ( <i>NB_CAR_CHAINES</i> caractères au lieu de 1500<br>autorisés)                                                                                                   | <ol> <li>Modifier dans votre logiciel éditeur la<br/>synthèse des acquis scolaires de l'élève afin<br/>qu'elle comptabilise moins de 1 500<br/>caractères.</li> <li>Générer un nouveau fichier d'import dans<br/>votre logiciel éditeur, puis l'importer dans LSU.</li> </ol> |
| Synthèse acquis<br>vide        | La synthèse de l'élève <i>NOM PRÉNOM</i> ( <i>CLASSE</i> ) sur le bilan de fin de cycle<br><i>NUMÉRO_CYCLE</i> est vide.                                                                                                    | <ol> <li>Renseigner dans votre logiciel éditeur la<br/>synthèse des acquis scolaires de l'élève.</li> <li>Générer un nouveau fichier d'import dans<br/>votre logiciel éditeur, puis l'importer dans LSU.</li> </ol>                                                           |

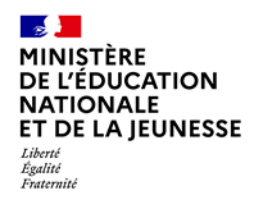

### Livret Scolaire Unique du CP à la 3<sup>e</sup>

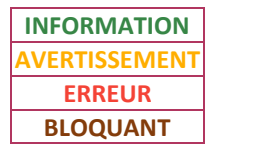

**2D** 

### 4. Messages bloquants

### Le fichier est rejeté.

Les messages ci-dessous sont utilisés sans distinction du type de bilan (périodique ou fin de cycle) :

| Intitulé message                                                                                                    | Message LSU                                                                                                    | Que faire ?                                                                                                    |
|----------------------------------------------------------------------------------------------------|----------------------------------------------------------------------------------------------------|----------------------------------------------------------------------------------------------------|
| Code<br>établissement<br>incorrect 1                                                                                                    | L'établissement <i>CODE_UAI_ÉTABLISSEMENT</i> pour lequel vous essayez d'importer le fichier n'est pas l'établissement sur lequel vous êtes connecté. Veuillez vous connecter sur l'établissement correspondant au fichier à importer. | <ol> <li>Se connecter dans LSU sur<br/>l'établissement correspondant<br/>au fichier d'import.</li> <li>Importer de nouveau le<br/>fichier dans LSU.</li> </ol> |
| Code<br>établissement<br>incorrect 2                                                                                                    | Le fichier d'import transmis concerne l'établissement ÉTABLISSEMENT_FICHIER alors que l'import a<br>été demandé sur l'établissement CODE_UAI_ÉTABLISSEMENT. Veuillez consulter l'éditeur de votre<br>logiciel de gestion des notes.    | Contacter l'assistance de votre<br>logiciel éditeur.                                                                                                    |
| Discipline DNL<br>non autorisée                                                                                                    | La discipline <i>DISCIPLINE</i> n'est pas autorisée en tant que discipline non linguistique (DNL). Veuillez vous rapprocher de votre éditeur pour résoudre le problème.                                                                | Contacter l'assistance de votre<br>logiciel éditeur.                                                                                                    |
| Discipline en<br>doublon                                                                                                    | La discipline <i>DISCIPLINE</i> est présente plusieurs fois dans le fichier d'import. Veuillez vous rapprocher de votre éditeur pour résoudre le problème.                                                                             | Contacter l'assistance de votre<br>logiciel éditeur.                                                                                                    |
| Erreur accès<br>fichier                                                                                                    | L'application a rencontré une erreur lors de l'accès au fichier XML. Voici les détails techniques à transmettre à votre cellule d''assistance : " <i>MESSAGE_ERREUR</i> "                                                              | Contacter votre assistance académique.                                                                                                    |
| Erreur inattendue L'application a rencontré une erreur dont la cause n'a pu être identifiée. Si ce problème persiste,<br>notez les étapes permettant de reproduire ce problème et prenez contact avec votre cellule<br>d'assistance. |                                                                                                    | Contacter votre assistance académique.                                                                                                    |

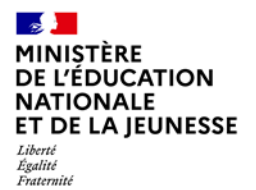

# Livret Scolaire Unique du CP à la 3<sup>e</sup>

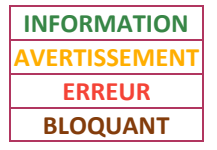

| Intitulé message                | Message LSU                                                                                                    | Que faire ?                                          |
|---------------------------------|----------------------------------------------------------------------------------------------------|------------------------------------------------------|
| Fichier XML<br>invalide         | Le fichier d'import généré par le logiciel de gestion des notes n'est pas valide. Voici les détails techniques à transmettre à votre cellule d'assistance ou à votre éditeur : " <i>DÉTAIL_ERREUR</i> ".                                                                                                    | Contacter l'assistance de votre<br>logiciel éditeur. |
| Langue DNL<br>manquante         | La discipline non linguistique (DNL) " <i>DISCIPLINE</i> " n'a pas de langue associée. Veuillez vous rapprocher de votre éditeur pour résoudre le problème.                                                                                                    | Contacter l'assistance de votre<br>logiciel éditeur. |
| Matière associée<br>DNL erronée | La discipline non linguistique (DNL) " <i>DISCIPLINE_DNL</i> " n'est pas associée à une langue de section<br>(LV9) ou une langue régionale (LV7) mais à la matière " <i>DISCIPLINE_LV</i> ". Veuillez vous rapprocher<br>de votre éditeur pour résoudre le problème.                                                           | Contacter l'assistance de votre<br>logiciel éditeur. |
| Mauvaise version<br>de fichier  | La version de fichier importée (version : <i>VERSION_DU_FICHIER</i> ) ne correspond pas à celle attendue<br>par LSU pour un Import(s) éditeur(s) (dont SIECLE Evaluation) (version(s) supportée(s) :<br><i>VERSION_SUPPORTÉE</i> ). Vérifiez auprès de votre éditeur que votre logiciel <i>LOGICIEL_ÉDITEUR</i> est à<br>jour. | Contacter l'assistance de votre<br>logiciel éditeur. |
| Problème lecture<br>fichier     | Une erreur inattendue est survenue lors du processus de vérification du format du fichier.                                                                                                    | Contacter votre assistance<br>académique.            |
| Un problème est<br>survenu      | MESSAGE_ERREUR                                                                                                    | Contacter votre assistance académique.               |